# СИСТЕМА ЗАЩИТЫ ИНФОРМАЦИИ В ВИРТУАЛЬНЫХ ИНФРАСТРУКТУРАХ

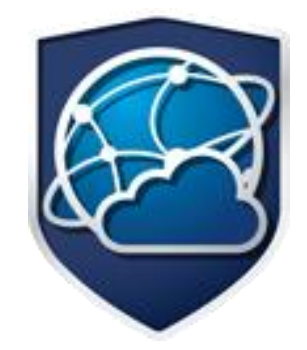

# **Dallas Lock**

(версия 4.68)

Инструкция по использованию SQL-сервера для Сервера управления доступом

Листов 31

## Аннотация

Настоящая инструкция распространяются на изделие «Система защиты информации в виртуальных инфраструктурах Dallas Lock».

Данная инструкция освещает вопросы по установке, подключению и эксплуатации системы управления базами данных MS SQL Server совместно с Сервером управления доступом системы защиты информации в виртуальных инфраструктурах Dallas Lock (далее — Сервера УД) и предназначена для системных администраторов или других сотрудников организации, осуществляющих установку СЗИ ВИ и поддерживающих ее в рабочем состоянии.

Инструкция подразумевает наличие у пользователя навыков работы в операционных системах семейства Windows.

# Содержание

| C  | одержание |                                                                          | 3  |
|----|-----------|--------------------------------------------------------------------------|----|
| TE | ЕРМИНЫ И  | СОКРАЩЕНИЯ                                                               | 4  |
| 1  | ОБЩИЕ С   | ВЕДЕНИЯ                                                                  | 5  |
|    | 1.1       | Общее описание и назначение                                              | 5  |
|    | 1.2       | Системные требования                                                     | 5  |
| 2  | УСТАНОВ   | КА СИСТЕМЫ УПРАВЛЕНИЯ БАЗАМИ ДАННЫХ                                      | 7  |
|    | 2.1       | Установка MS SQL Server 2008 Express with Advanced Services              | 7  |
| 3  | подклю    | ІЕНИЕ БД                                                                 | 21 |
|    | 3.1       | Подключение БД в процессе установки Центра управления СЗИ ВИ Dallas Lock | 25 |
|    | 3.2       | Подключение к существующей БД из Консоли                                 | 27 |
| 4  | ЭКСПЛУА   | ТАЦИЯ                                                                    | 28 |
|    | 4.1       | Изменение размера БД                                                     | 28 |
|    | 4.2       | Регистрация событий                                                      | 30 |
|    |           |                                                                          |    |

# ТЕРМИНЫ И СОКРАЩЕНИЯ

Некоторые термины, содержащиеся в тексте руководства, уникальны для СЗИ ВИ, другие используются для удобства, третьи выбраны из соображений краткости.

#### Принятые сокращения

| Сокращение | Полная формулировка                                                                                                    |  |  |
|------------|----------------------------------------------------------------------------------------------------|--|--|
| АИБ        | администратор информационной безопасности                                                                                                    |  |  |
| АУД        | агент управления доступом. Компонент СЗИ ВИ Dallas Lock,<br>устанавливаемый на объекты ВИ (сервер vCenter for Windows, гипервизор<br>Hyper-V, SC VMM, кластеры Hyper-V) для обеспечения выполнения<br>политик безопасности |  |  |
| СУБД       | система управления базами данных                                                                                                    |  |  |
| БД         | база данных                                                                                                    |  |  |
| Консоль    | Консоль Центра управления СЗИ ВИ Dallas Lock. Средство администрирования СЗИ ВИ                                                                                                    |  |  |
| OC         | операционная система                                                                                                    |  |  |
| ПК         | персональный компьютер                                                                                                    |  |  |
| ПО         | программное обеспечение                                                                                                    |  |  |
| Сервер УД  | сервер управления доступом. Компонент Центра управления СЗИ ВИ<br>Dallas Lock, обеспечивающий защиту серверов виртуализации,<br>посредством взаимодействия с АУД                                                           |  |  |
| СЗИ ВИ     | система защиты информации в виртуальных инфраструктурах                                                                                                    |  |  |
| ЦУ СЗИ ВИ  | Центр управления СЗИ ВИ Dallas Lock. Совокупность программных компонентов АУД, сервера УД и Ядра СЗИ ВИ, управляемая с помощью Консоли                                                                                     |  |  |
| DL         | Dallas Lock                                                                                                    |  |  |

# 1 ОБЩИЕ СВЕДЕНИЯ

### 1.1 Общее описание и назначение

Наличие системы управления базами данных позволит:

- сохранять данные аудита Сервера УД и клиентов во внешней базе данных (по запросу администратора информационной безопасности (далее – АИБ), по расписанию, с периодом);
- выполнять необходимую выборку данных в соответствии с имеющимся функционалом фильтрации записей.

Таблица 1. Системные требования

### 1.2 Системные требования

Системные требования представлены на таблице 1.

| Версия MS SQL Server                                                                                     | Требования к системе                                                                                                    |  |  |
|----------------------------------------------------------------------------------------------------|----------------------------------------------------------------------------------------------------|--|--|
| Microsoft SQL Server 2008                                                                                | Поддерживаемые операционные системы:                                                                                                    |  |  |
| Express,<br>Microsoft SQL Server 2008<br>Express with Advanced<br>Services,<br>Microsoft SQL Server 2008 | Windows Server 2003 SP 2; Windows Server 2003 R2 SP2;<br>Windows Server 2008; Windows Server 2008 SP2; Windows Server<br>2008 R2; Windows Server 2012; Windows 8; Windows 7; Windows<br>Vista; Windows Vista Service Pack 1; Windows XP Service Pack 2;<br>Windows XP Service Pack 3. |  |  |
| Microsoft SQL Server 2008                                                                                | Требования к аппаратному обеспечению:                                                                                                    |  |  |
| R2                                                                                                    | 1) Оперативная память:                                                                                                    |  |  |
|                                                                                                    | <ul> <li>экспресс-выпуски: 512 МБ и выше;</li> <li>все другие выпуски: 1 ГБ и выше.</li> </ul>                                                                                                    |  |  |
|                                                                                                    | 2) Быстродействие процессора:                                                                                                    |  |  |
|                                                                                                    | <ul> <li>процессор x86 с тактовой частотой 1,0 ГГц и выше;</li> <li>процессор x64 с тактовой частотой 1,4 ГГц и выше;</li> </ul>                                                                                                    |  |  |
|                                                                                                    | 3) Объем жесткого диска: 2,2 ГБ свободного места на диске.                                                                                                    |  |  |
| Microsoft SQL Server                                                                                     | Поддерживаемые операционные системы:                                                                                                    |  |  |
| Express 2012,<br>Microsoft SQL Server 2012                                                               | Windows 7; Windows 8; Windows 8.1; Windows Server 2008 R2;<br>Windows Server 2008 Service Pack 2; Windows Server 2012;<br>Windows Server 2012 R2; Windows Vista Service Pack 2.                                                                                                    |  |  |
|                                                                                                    | Требования к аппаратному обеспечению:                                                                                                    |  |  |
|                                                                                                    | 1) Оперативная память:                                                                                                    |  |  |
|                                                                                                    | <ul> <li>экспресс-выпуски: 512 МБ и выше;</li> <li>все другие выпуски: 1 ГБ и выше.</li> </ul>                                                                                                    |  |  |
|                                                                                                    | 2) Быстродействие процессора:                                                                                                    |  |  |
|                                                                                                    | <ul> <li>процессор x86 с тактовой частотой 1,0 ГГц и выше;</li> <li>процессор x64 с тактовой частотой 1,4 ГГц и выше;</li> </ul>                                                                                                    |  |  |
|                                                                                                    | 3) Объем жесткого диска: 2,2 ГБ свободного места на диске.                                                                                                    |  |  |
| Microsoft SQL Server 2014,                                                                               | Поддерживаемые операционные системы:                                                                                                    |  |  |
| Microsoft SQL Server<br>Express 2014                                                                     | Windows 7; Windows 7 Service Pack 1; Windows 8; Windows 8.1; Windows 10; Windows Server 2008 R2; Windows Server 2008 R2 SP1; Windows Server 2012; Windows Server 2012 R2.                                                                                                    |  |  |
|                                                                                                    | Требования к аппаратному обеспечению:                                                                                                    |  |  |
|                                                                                                    | 1) Оперативная память:                                                                                                    |  |  |
|                                                                                                    | <ul> <li>экспресс-выпуски: 512 МБ и выше;</li> <li>все другие выпуски: 1 ГБ и выше.</li> </ul>                                                                                                    |  |  |
|                                                                                                    | 2) Быстродействие процессора:                                                                                                    |  |  |
|                                                                                                    | <ul> <li>процессор x86 с тактовой частотой 1,0 ГГц и выше;</li> <li>процессор x64 с тактовой частотой 1,4 ГГц и выше;</li> </ul>                                                                                                    |  |  |

|                              | 3) Объем жесткого диска: 4,2 ГБ свободного места на диске.                                            |  |  |
|------------------------------|----------------------------------------------------------------------------------------------------|--|--|
|                              | Поддерживаемые операционные системы:                                                                  |  |  |
|                              | Windows Server 2016; Windows 10; Windows Server 2012 R2; Windows Server 2012; Windows 8; Windows 8.1. |  |  |
|                              | Требования к аппаратному обеспечению:                                                                 |  |  |
| Microsoft SQL Server 2016,   | 1) Оперативная память:                                                                                |  |  |
| Microsoft SQL Server Express | • экспресс-выпуски: 512 МБ и выше;                                                                    |  |  |
| 2010                         | • все другие выпуски: 1 ГБ и выше.                                                                    |  |  |
|                              | 2) Быстродействие процессора:                                                                         |  |  |
|                              | • процессор x64 с тактовой частотой 1,4 ГГц и выше;                                                   |  |  |
|                              | Объем жесткого диска: 4 ГБ свободного места на диске                                                  |  |  |
|                              | Поддерживаемые операционные системы:                                                                  |  |  |
|                              | Windows 10; Windows Server 2016; Windows Server 2019.                                                 |  |  |
|                              | Требования к аппаратному обеспечению:                                                                 |  |  |
| Microsoft SQL Server 2019,   | 1) Оперативная память:                                                                                |  |  |
| Microsoft SQL Server Express | • экспресс-выпуски: 512 МБ и выше;                                                                    |  |  |
| 2019                         | • все другие выпуски: 1 ГБ и выше.                                                                    |  |  |
|                              | 2) Быстродействие процессора:                                                                         |  |  |
|                              | <ul> <li>процессор x64 с тактовой частотой 1,4 ГГц и выше;</li> </ul>                                 |  |  |
|                              | Объем жесткого диска: 4 ГБ свободного места на диске                                                  |  |  |
|                              | Поддерживаемые операционные системы:                                                                  |  |  |
|                              | Windows 11; Windows Server 2022                                                                       |  |  |
|                              | Требования к аппаратному обеспечению:                                                                 |  |  |
| Microsoft SQL Server 2022,   | 1) Оперативная память:                                                                                |  |  |
| Microsoft SQL Server Express | • экспресс-выпуски: 512 МБ и выше;                                                                    |  |  |
| 2022                         | • все другие выпуски: 2 ГБ и выше.                                                                    |  |  |
|                              | 2) Быстродействие процессора:                                                                         |  |  |
|                              | <ul> <li>процессор x64 с тактовой частотой 1,4 ГГц и выше;</li> </ul>                                 |  |  |
|                              | Объем жесткого диска: 32 ГБ свободного места на диске                                                 |  |  |

# 2 УСТАНОВКА СИСТЕМЫ УПРАВЛЕНИЯ БАЗАМИ ДАННЫХ

Сервер УД и MS SQL Server могут быть установлены на разных компьютерах (рекомендуется) или на одном компьютере. Перед установкой сервера MS SQL должна быть выполнена установка компонента .NET Framework соответствующей версии и языкового пакета для этого компонента. Общий порядок действий для установки сервера MS SQL с использованием указанных средств:

- 1. Включить в ОС компонент «.NET Framework 3.5».
- **2.** Установить «.NET Framework 4.0».
- 3. Установить сервер MS SQL.

В данном руководстве рассмотрен пример установки и настройки Microsoft SQL Server 2008 Express with Advanced Services в OC Windows Server 2008.

### 2.1 Установка MS SQL Server 2008 Express with Advanced Services

- **1.** Для установки Microsoft SQL Server 2008 Express with Advanced Services в OC Windows Server 2008 необходимо запустить программу-установщик с правами администратора.
- 2. В разделе «Планирование» нажать пункт «Средство проверки конфигурации» (рис. 1).

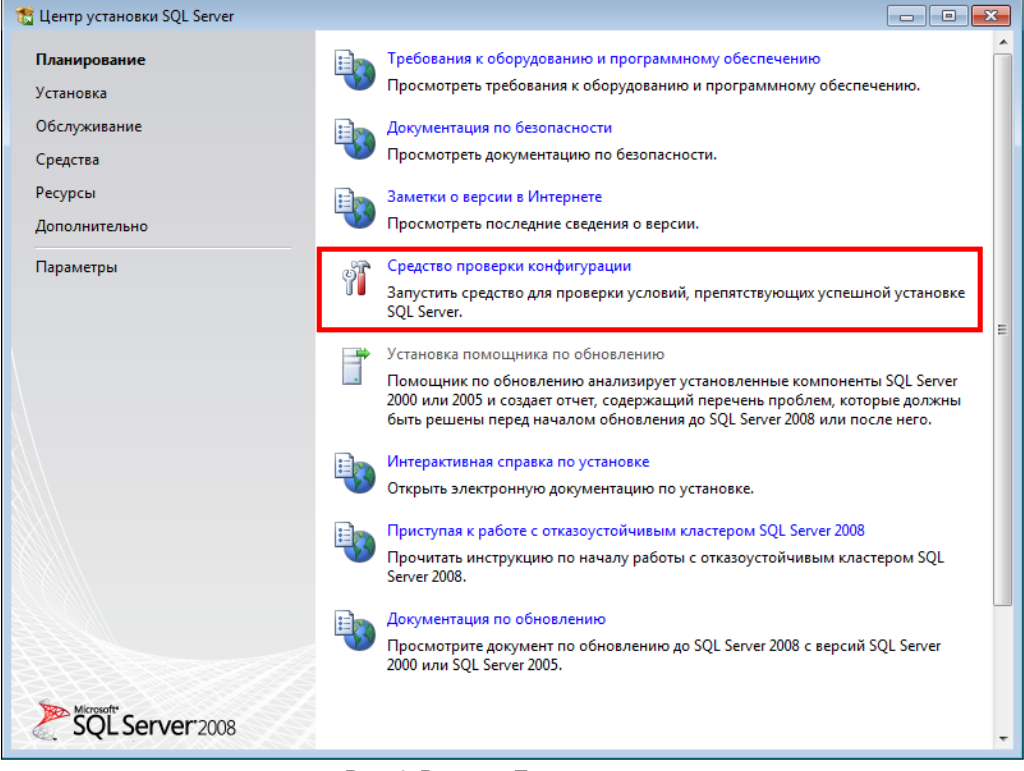

Рис. 1. Раздел «Планирование»

**3.** Нажать кнопку «Показать подробности» и убедиться, что все проверки успешно пройдены. Если были обнаружены какие-либо проблемы, то необходимо их устранить и повторить процедуру проверки, нажав кнопку «Включить заново» (рис. 2).

| 🐮 Установка SQL Server 2008                                   |                                                                                                    |                         |  |  |  |
|---------------------------------------------------------------|----------------------------------------------------------------------------------------------------|-------------------------|--|--|--|
| Правила поддержки ус                                          | ановки                                                                                                    |                         |  |  |  |
| Правила поддержки установки с<br>поддержки программы установк | Правила поддержки установки определяют проблемы, которые могут возникнуть во время установки файлов поддержки программы установки SQL Server. Перед продолжением установки необходимо устранить ошибки. |                         |  |  |  |
| Правила поддержки установки                                   | Операция выполнена. Пройдено: 14. Не пройдено: 0. Предупрежд                                                                                                    | ений: 0. Пропущено: 0.  |  |  |  |
|                                                               |                                                                                                    |                         |  |  |  |
|                                                               | Скрыть подробности <<                                                                                                    | <u>В</u> ключить заново |  |  |  |
|                                                               | Просмотр подробного отчета                                                                                                    |                         |  |  |  |
|                                                               |                                                                                                    |                         |  |  |  |
|                                                               | Правило                                                                                                    | Состояние               |  |  |  |
|                                                               | Инимальная версия операционной системы                                                                                                    | Выполнено               |  |  |  |
|                                                               | Администратор установки                                                                                                    | Выполнено               |  |  |  |
|                                                               | Перезагрузите компьютер                                                                                                    | Выполнено               |  |  |  |
|                                                               | Cлужба инструментария управления Windows (WMI)                                                                                                    | Выполнено               |  |  |  |
|                                                               | Проверка согласованности разделов реестра SQL Server                                                                                                    | Выполнено               |  |  |  |
|                                                               | Длинные пути к файлам на установочном носителе SQL Ser                                                                                                    | Выполнено               |  |  |  |
|                                                               | Неподдерживаемые продукты SQL Server                                                                                                    | Выполнено               |  |  |  |
|                                                               | Согласованность куста реестра счетчика производительнос                                                                                                    | Выполнено               |  |  |  |
|                                                               | 🖉 Среда Business Intelligence Development Studio для предыду                                                                                                    | Выполнено               |  |  |  |
|                                                               | Предыдущая установка СТР-версии                                                                                                    | Выполнено               |  |  |  |
|                                                               |                                                                                                    | Выполнено               |  |  |  |
|                                                               | V Компонску холястся контроллером домена                                                                                                    | <u>Domovincino</u>      |  |  |  |
|                                                               |                                                                                                    |                         |  |  |  |
|                                                               | ОК                                                                                                    | Отмена Справка          |  |  |  |
|                                                               |                                                                                                    |                         |  |  |  |

Рис. 2. Проверка правил поддержки установки

- 4. Для продолжения установки нажать кнопку «ОК» (рис. 2).
- **5.** Открыть раздел «Установка» и нажать на пункт «Новая установка изолированного SQL Server или добавление компонентов к существующему экземпляру» (рис. 3).

| 🐮 Центр установки SQL Server     |                                                                                                    |                  |
|----------------------------------|----------------------------------------------------------------------------------------------------|------------------|
| Планирование<br><b>Установка</b> | Новая установка изолированного SQL Server или добавление компонентов к<br>существующему экземпляру.<br>Запустить мастер для установки SQL Server 2008 в некластерной среде или               |                  |
| Обслуживание                     | добавления компонентов в существующий экземпляр SQL Server 2008.                                                                                                    |                  |
| Средства                         | 🐲 Новая установка отказоустойчивого кластера SQL Server                                                                                                    |                  |
| Ресурсы<br>Дополнительно         | Запустить мастер для установки отказоустойчивого кластера SQL Server 2008<br>одного узла.                                                                                                    | из               |
|                                  | 🚜 Добавление узла в отказоустойчивый кластер SQL Server                                                                                                    |                  |
| параметры                        | Запустить мастер для добавления узла к существующему отказоустойчивом<br>кластеру SQL Server 2008.                                                                                           | ıy               |
|                                  | Обновление с SQL Server 2000 или SQL Server 2005                                                                                                    | =                |
|                                  | Запустить мастер для обновления SQL Server 2000 или SQL Server 2005 до SQL<br>Server 2008. Перед обновлением следует запустить помощник по обновлени<br>чтобы определить возможные проблемы. | Ю,               |
|                                  | 📰 Поиск обновлений продукта                                                                                                    |                  |
|                                  | V Поиск обновлений продукта SQL Server 2008 в центре обновления Майкросо                                                                                                    | <sub>'</sub> φτ. |
|                                  |                                                                                                    |                  |
| SQL Server 2008                  |                                                                                                    | Ŧ                |

#### Рис. 3. Раздел «Установка»

**6.** Нажать кнопку «Показать подробности» и убедиться, что все проверки успешно пройдены. Если будут обнаружены какие-то проблемы, то необходимо их устранить и запустить повторную проверку кнопкой «Включить заново» (рис. 4).

| 🐮 Установка SQL Server 2008                                     |                                                                                                    |                                                        |                         |  |  |
|-----------------------------------------------------------------|----------------------------------------------------------------------------------------------------|--------------------------------------------------------|-------------------------|--|--|
| Правила поддержки установки                                     |                                                                                                    |                                                        |                         |  |  |
| Правила поддержки установки ог<br>поддержки программы установки | Правила поддержки установки определяют проблемы, которые могут возникнуть во время установки файлов поддержки программы установки SQL Server. Перед продолжением установки необходимо устранить ошибки. |                                                        |                         |  |  |
| Правила поддержки установки                                     | Правила поддержки установки Операция выполнена. Пройдено: 6. Не пройдено: 0. Предупреждений: 0. Пропущено: 0.                                                                                           |                                                        |                         |  |  |
|                                                                 |                                                                                                    |                                                        |                         |  |  |
|                                                                 | Ск                                                                                                    | рыть подробнос <u>т</u> и <<                           | <u>В</u> ключить заново |  |  |
|                                                                 | Про                                                                                                    | смотр подробного отчета                                |                         |  |  |
|                                                                 |                                                                                                    | Правило                                                | Состояние               |  |  |
|                                                                 | 0                                                                                                    | Минимальная версия операционной системы                | <u>Выполнено</u>        |  |  |
|                                                                 |                                                                                                    | Администратор установки                                | <u>Выполнено</u>        |  |  |
|                                                                 |                                                                                                    | Перезагрузите компьютер                                | Выполнено               |  |  |
|                                                                 |                                                                                                    | Служба инструментария управления Windows (WMI)         | Выполнено               |  |  |
|                                                                 |                                                                                                    | Проверка согласованности разделов peecrpa SQL Server   | Выполнено               |  |  |
|                                                                 |                                                                                                    | Длинные пути к файлам на установочном носителе SQL Ser | Выполнено               |  |  |
|                                                                 |                                                                                                    |                                                        |                         |  |  |
|                                                                 |                                                                                                    |                                                        |                         |  |  |
|                                                                 |                                                                                                    |                                                        |                         |  |  |
|                                                                 |                                                                                                    |                                                        |                         |  |  |
|                                                                 |                                                                                                    |                                                        |                         |  |  |
|                                                                 |                                                                                                    |                                                        |                         |  |  |
|                                                                 |                                                                                                    | OK                                                     | Отмена Справка          |  |  |

Рис. 4. Проверка правил поддержки установки

- 7. Для продолжения установки нажать кнопку «ОК».
- 8. Ввести ключ продукта (для Express версии не требуется) и нажать кнопку «Далее» (рис. 5).

| 🚼 Установка SQL Server 2008                                             |                                                                                                    |
|-------------------------------------------------------------------------|----------------------------------------------------------------------------------------------------|
| Ключ продукта<br>Укажите устанавливаемый выпус                          | ck SQL Server 2008.                                                                                                    |
| <b>Ключ продукта</b><br>Условия лицензии<br>Файлы поддержки программы у | Укажите бесплатный выпуск SQL Server или укажите ключ продукта SQL Server, чтобы<br>подтвердить подлинность Лажирософт или с упаковки продукта. Если указана<br>ознакомительная версия выпуска Enterprise Edition, экземпляр будет активирован на срок 180<br>дней. Чтобы обновить установленный выпуск до другого выпуска, запустите мастер обновления<br>выпуска.<br>(*) Укажите свободный выпуск:<br>Еxpress with Advanced Services |
|                                                                         | < <u>Н</u> азад Д <u>а</u> лее > Отмена                                                                                                    |

Рис. 5. Выбор устанавливаемого выпуска SQL-сервера

**9.** Ознакомиться с лицензией, установить флаг «Я принимаю условия лицензионного соглашения» и нажать кнопку «Далее» (рис. 6).

| 📸 Установка SQL Server 2008                                                    |                                                                                                    |  |  |
|--------------------------------------------------------------------------------|----------------------------------------------------------------------------------------------------|--|--|
| Условия лицензии<br>Для установки SQL Server 2008 н<br>обеспечении Майкрософт. | еобходимо принять условия лицензионного соглашения о программном                                                                                                    |  |  |
| Ключ продукта<br><b>Условия лицензии</b><br>Файлы поддержки программы у        | УСЛОВИЯ ЛИЦЕНЗИИ НА ИСПОЛЬЗОВАНИЕ<br>ПРОГРАММНОГО ОБЕСПЕЧЕНИЯ MICROSOFT                                                                                                    |  |  |
|                                                                                | Міскозої т зуд зекчек 2008 ЕХРКЕЗЗ WITH TOOLS EDITION           Міскозої т зуд зекчек 2008 ЕХРКЕЗЗ WITH ADVANCED SERVICES<br>EDITION           Эти условия лицензии являются соглашением между корпорацией Майкрософт (или<br>одним из ее аффилированных лиц, в зависимости от места вашего проживания) и вами.<br>Пожалуйста, прочтите их. Они применяются к вышеуказанной программного<br>обеспечения, включая носители, на которых вы ее получили (если они есть). Эти<br>условия распространяются также на любые           • обновления,         • службы Интернета и |  |  |
|                                                                                | В принимаю условия лицензионного соглашения.<br>Голировать Печатать<br>Голировать Печатать<br>Копировать Печатать<br>Салее > Отмена                                                                                                    |  |  |

Рис. 6. Условия лицензии

**10.** Нажать кнопку «Установить» (рис. 7).

| 📸 Установка SQL Server 2008                                                    |                                                                                                    |           | X |  |  |
|--------------------------------------------------------------------------------|----------------------------------------------------------------------------------------------------|-----------|---|--|--|
| Файлы поддержки программы установки                                            |                                                                                                    |           |   |  |  |
| Нажмите кнопку "Установить", ч<br>для установки или обновления Si              | Нажмите кнопку "Установить", чтобы установить файлы поддержки программы установки. Эти файлы необходимы<br>для установки или обновления SQL Server 2008. |           |   |  |  |
| Ключ продукта <u>С</u> ледующие компоненты требуются для установки SQL Server: |                                                                                                    |           |   |  |  |
| Условия лицензии                                                               | Имя компонента                                                                                                    | Состояние |   |  |  |
| Файлы поддержки программы                                                      | Файлы поддержки прог.                                                                                                    | •         |   |  |  |
|                                                                                |                                                                                                    |           |   |  |  |
|                                                                                |                                                                                                    |           |   |  |  |
|                                                                                |                                                                                                    |           |   |  |  |
|                                                                                |                                                                                                    |           |   |  |  |
|                                                                                |                                                                                                    |           |   |  |  |
|                                                                                |                                                                                                    |           |   |  |  |
|                                                                                |                                                                                                    |           |   |  |  |
|                                                                                |                                                                                                    |           |   |  |  |
|                                                                                |                                                                                                    |           |   |  |  |
|                                                                                |                                                                                                    |           |   |  |  |
|                                                                                |                                                                                                    |           |   |  |  |
|                                                                                |                                                                                                    |           |   |  |  |
|                                                                                |                                                                                                    |           |   |  |  |
| < <u>Н</u> азад <u>У</u> становить Отмена                                      |                                                                                                    |           |   |  |  |

#### Рис. 7. Файлы поддержки программы установки

**11.** Нажать кнопку «Показать подробности» и убедиться, что все проверки успешно пройдены. Если были обнаружены какие-либо проблемы, то необходимо их устранить и повторить процедуру проверки, нажав кнопку «Включить заново» (рис. 8).

| 📸 Установка SQL Server 2008 💼 🖬 🕰                                                                               |                                                                                                    |                         |  |  |
|----------------------------------------------------------------------------------------------------|----------------------------------------------------------------------------------------------------|-------------------------|--|--|
| Правила поддержки установки                                                                                     |                                                                                                    |                         |  |  |
| Правила поддержки установки оп<br>поддержки программы установки                                                 | Правила поддержки установки определяют проблемы, которые могут возникнуть во время установки файлов поддержки программы установки SQL Server. Перед продолжением установки необходимо устранить ошибки.                                       |                         |  |  |
| Правила поддержки установки<br>Выбор компонентов                                                                | Правила поддержки установки         Операция выполнена. Пройдено: 11. Не пройдено: 0. Предупреждений: 0. Пропущено: 0.           Выбор компонентов         Операция выполнена. Пройдено: 11. Не пройдено: 0. Предупреждений: 0. Пропущено: 0. |                         |  |  |
| Гребования к свободному месту<br>Отчеты об ошибках и использов<br>Правила установки<br>Все готово для установки | Скрыть подробнос <u>т</u> и <<<br>Просмотр подробного отчета                                                                                                    | <u>В</u> ключить заново |  |  |
| Ход выполнения установки                                                                                        | Правило                                                                                                    | Состояние               |  |  |
| Готово                                                                                                    | Олияние библиотеки активных шаблонов (ATL)                                                                                                    | Выполнено               |  |  |
|                                                                                                    | Неподдерживаемые продукты SQL Server                                                                                                    | Выполнено               |  |  |
|                                                                                                    | Согласованность куста реестра счетчика производительнос                                                                                                    | <u>Выполнено</u>        |  |  |
|                                                                                                    | 📀 Среда Business Intelligence Development Studio для предыду                                                                                                    | <u>Выполнено</u>        |  |  |
|                                                                                                    | Предыдущая установка СТР-версии                                                                                                    | Выполнено               |  |  |
|                                                                                                    | Проверка согласованности разделов реестра SQL Server                                                                                                    | Выполнено               |  |  |
|                                                                                                    | Компьютер является контроллером домена                                                                                                    | Выполнено               |  |  |
|                                                                                                    | Sesonacность приложений Microsoft .NET                                                                                                    | Выполнено               |  |  |
|                                                                                                    | Платформа выпуска WOW64                                                                                                    | Выполнено               |  |  |
|                                                                                                    | Windows PowerShell                                                                                                    | Выполнено               |  |  |
|                                                                                                    | 🖉 Брандмауэр Windows                                                                                                    | Выполнено 👻             |  |  |
|                                                                                                    |                                                                                                    |                         |  |  |
|                                                                                                    | < <u>Н</u> азад Д <u>а</u> лее >                                                                                                    | Отмена Справка          |  |  |

Рис. 8. Проверка правил поддержки установки

- 12. Для продолжения установки нажать кнопку «Далее».
- **13.** Выбрать компоненты для установки «Службы компонента Database Engine» и «Средства управления основные» (рис. 9), и нажать кнопку «Далее».

| 🐮 Установка SQL Server 2008 💼 🔳 🔀                                                                                                    |                                                                                                    |                                                                                                    |  |  |
|----------------------------------------------------------------------------------------------------|----------------------------------------------------------------------------------------------------|----------------------------------------------------------------------------------------------------|--|--|
| Выбор компонентов<br>Выберите компоненты Express with Advanced Services для установки. Работу в кластеризованной среде<br>поддерживают только службы компонента Database Engine и службы Analysis Services.                                                                                |                                                                                                    |                                                                                                    |  |  |
| Правила поддержки установки<br>Выбор компонентов<br>Настройка экземпляра<br>Требования к свободному месту<br>Конфигурация сервера<br>Настройка компонента Database<br>Отчеты об ошибках и использов<br>Правила установки<br>Все готово для установки<br>Ход выполнения установки<br>Готово | Компоненты экземпляра<br>Службы компонента Database Engine<br>Репликация SQL Server<br>Полнотекстовый поиск<br>Службы Reporting Services<br>Общие функции<br>Среда Business Intelligence Development Studio<br>Средства управления - основные<br>Пакет SDK средств связи клиента SQL<br>Місrosoft Sync Framework<br>Распространяемые компоненты | Описание:<br>Включает компонент Database<br>Engine, который представляет<br>собой основную службу для<br>хранения, обработки и защиты<br>данных. Компонент Database Engine<br>обеспечивает управляемый доступ<br>и быструю обработку транзакций, а<br>также предоставляет широкие<br>возможности поддержания<br>высокого уровня доступности. |  |  |
|                                                                                                    | Выделить все         Отменить весь выбор           Каталог общих компонентов:         C:\Program Files\                                                                                                    | Microsoft SQL Server\                                                                                                    |  |  |
|                                                                                                    | < <u>Н</u> азад Д <u>а</u> л                                                                                                    | нее > Отмена Справка                                                                                                    |  |  |

Рис. 9. Выбор компонентов

14. Выбрать значение «Экземпляр по умолчанию» и нажать кнопку «Далее» (рис. 10).

| 髋 Установка SQL Server 2008                                                                                                    |                                                                                                    |                                                                         |                                                                                    |                                                                       |                                       |
|----------------------------------------------------------------------------------------------------|----------------------------------------------------------------------------------------------------|-------------------------------------------------------------------------|------------------------------------------------------------------------------------|-----------------------------------------------------------------------|---------------------------------------|
| Настройка экземпляра<br>Задайте имя и идентификатор дл                                                                                                    | я экземпляра SQL S                                                                                            | erver.                                                                  |                                                                                    |                                                                       |                                       |
| Правила поддержки установки<br>Выбор компонентов<br>Настройка экземпляра<br>Требования к свободному месту<br>Конфигурация сервера<br>Настройка компонента Database<br>Настройка служб Reporting Servi<br>Отчеты об ошибках и использов<br>Правила установки<br>Все готово для установки<br>Ход выполнения установки<br>Готово |                                                                                                    | умолчанию<br>і экземпляр:                                               | SQLExpress                                                                         |                                                                       |                                       |
|                                                                                                    | Идентификатор <u>з</u><br>Корневой <u>к</u> атало<br>Каталог SQL Serve<br>Каталог служб Re<br>Установленные з | акземпляра:<br>r экземпляра:<br>er:<br>eporting Services:<br>иземпляры: | SQLExpress<br>C:\Program Files\Mic<br>C:\Program Files\Mic<br>C:\Program Files\Mic | crosoft SQL Server\<br>crosoft SQL Server\MS<br>crosoft SQL Server\MS | SSQL10.SQLExpress<br>SRS10.SQLExpress |
|                                                                                                    | Экземпляр                                                                                                    | Компоненть                                                              | Выпуск                                                                             | Версия                                                                | Идентификатор<br>экземпляра           |
|                                                                                                    |                                                                                                    |                                                                         | < <u>Н</u> азад                                                                    | <u>Да</u> лее > От                                                    | мена Справка                          |

#### Рис. 10. Настройка экземпляра

**15.** Убедиться, что доступно необходимое дисковое пространство и нажать кнопку «Далее» (рис. 11).

| 髋 Установка SQL Server 2008                                                                                                    |                                                     |
|----------------------------------------------------------------------------------------------------|-----------------------------------------------------|
| Требования к свободно                                                                                                    | му месту на диске                                   |
| Проверьте сводные данные по м                                                                                                    | есту на диске для выбранных компонентов SQL Server. |
| Правила поддержки установки<br>Выбор компонентов<br>Настройка экземпляра<br><b>Требования к свободному мест</b><br>Конфигурация сервера<br>Настройка компонента Database<br>Настройка служб Reporting Servi<br>Отчеты об ошибках и использов<br>Правила установки<br>Все готово для установки<br>Ход выполнения установки<br>Готово | Сводка по использованию дискового пространства:     |
|                                                                                                    |                                                     |
|                                                                                                    | < <u>Назад</u> <u>Далее</u> > Отмена Справка        |

#### Рис. 11. Требования к свободному месту на диске

16. Настроить службы. Для службы «SQL Server Database Engine» указать имя учетной записи «NT AUTHORITY\SYSTEM» и тип запуска «Авто». Для службы «SQL Server, обозреватель» указать имя учетной записи «NT AUTHORITY\LOCAL SERVICE» и тип запуска «Авто» (рис. 12).

| 📸 Установка SQL Server 2008                                                         |                                                                                                    |                                                  |                |                                            |
|-------------------------------------------------------------------------------------|----------------------------------------------------------------------------------------------------|--------------------------------------------------|----------------|--------------------------------------------|
| Конфигурация сервера<br>Настройка конфигурации.                                     |                                                                                                    |                                                  |                |                                            |
| Правила поддержки установки<br>Выбор компонентов<br>Настройка экземпляра            | Учетные записи служб Пара<br><u>Р</u> екомендуется использовати                                                                                                    | метры сортировки<br>» отдельную учетную запись , | 1ля каждой слу | жбы SQL Server.                            |
| Требования к свободному месту                                                       | Служба                                                                                                    | Имя учетной записи                               | Пароль         | Тип запуска                                |
| Конфигурация сервера                                                                | SQL Server Database Engine                                                                                                    | NT AUTHORITY\SYSTEM                              |                | Авто 🔻                                     |
| Правила установки<br>Все готово для установки<br>Ход выполнения установки<br>Готово | тановки<br>для установки<br>ения установки<br>Эти службы автоматически будут настроены на использование учетных записей с<br>наименее возможными правами доступа. В некоторых предыдущих версиях Windon<br>пользователю будет нужно указать учетную запись с низким уровнем доступа. Чтоб<br>получить дополнительные сведения, нажмите кнопку "Справка". |                                                  |                | записей с<br>сиях Windows<br>юступа. Чтобы |
|                                                                                     | Служба                                                                                                    | Имя учетной записи                               | Пароль         | Тип запуска                                |
|                                                                                     | SQL Server, обозреватель                                                                                                    | NT AUTHORITY\LOCA                                |                | Авто                                       |
|                                                                                     |                                                                                                    | < <u>Н</u> азад Д <u>а</u> ле                    | е > От         | мена Справка                               |

Рис. 12. Учетные записи служб

**17.** Настроить параметры сортировки. Для компонента Database Engine параметр должен иметь значение «Cyrillic\_General\_CI\_AS». Для службы Analysis Services должен иметь значение «Latin1\_General\_CI\_AS». Нажать кнопку «Далее» (рис. 13).

| 📸 Установка SQL Server 2008                                                                                                    |                                                                                                    | - • ×              |
|----------------------------------------------------------------------------------------------------|----------------------------------------------------------------------------------------------------|--------------------|
| Конфигурация сервера<br>Настройка конфигурации.                                                                                                    |                                                                                                    |                    |
| Правила поддержки установки<br>Выбор компонентов<br>Настройка экземпляра<br>Требования к свободному месту                                                                                                    | Учетные записи служб Параметры сортировки<br>Компонент <u>D</u> atabase Engine:<br>Cyrillic General CI AS                                                                                                    | Настройка          |
| Треобания к свообдному месту<br>Конфигурация сервера<br>Настройка компонента Database<br>Настройка служб Reporting Servi<br>Отчеты об ошибках и использов<br>Правила установки<br>Все готово для установки<br>Ход выполнения установки<br>Готово | Latin1-General, без учета регистра, с учетом диакритических знаков, без<br>учета типа японской азбуки, без учета ширины символов для данных в<br>Юникоде, порядок сортировки SQL Server номер 52 по кодовой странице<br>1252 для данных не в Юникоде<br>Служб <u>ы</u> Analysis Services: |                    |
|                                                                                                    | Latin1_General_CI_AS<br>Latin1-General, без учета регистра, с учетом диакритических знаков, без<br>учета типа японской азбуки, без учета ширины символов                                                                                                    | Настрой <u>к</u> а |
|                                                                                                    | < <u>Н</u> азад Д <u>а</u> лее > Отмена                                                                                                    | Справка            |

#### Рис. 13. Параметры сортировки

**18.** Чтобы изменить параметр, необходимо нажать кнопку «Настройка» рядом с параметром и установить значения, как показано на рисунке (рис. 14).

| Настройка параметров сортировки компонен                                                                                                    | та SQL Server 2008 Database Engine    |  |
|----------------------------------------------------------------------------------------------------|---------------------------------------|--|
| Выберите параметры сортировки для испол                                                                                                    | льзования:                            |  |
| Обозначение параметров сортировки <u>W</u>                                                                                                    | indows и порядок сортировки           |  |
| Обозначение <u>п</u> араметров сортировки:                                                                                                    | Cyrillic_General                      |  |
| <u>Двоичные</u>                                                                                                    | Двоичные - по кодовым точкам          |  |
| 🔲 С у <u>ч</u> етом регистра                                                                                                    | С учетом типа <u>я</u> понской азбуки |  |
| 📝 C учетом диа <u>к</u> ритических знаков                                                                                                    | С учетом ширины символов              |  |
| <ul> <li>Параметры сортировки SQL, используемые для обратной совместимости</li> <li>SQL_IxCompat_CP050_CI_AS</li> <li>SQL_AltDiction_CP850_CI_AS</li> <li>SQL_AltDiction_Pref_CP850_CI_AS</li> <li>SQL_AltDiction_Pref_CP850_CI_AS</li> <li>COписание параметров сортировки:</li> <li>Latin1-General, без учета регистра, с учетом диакритических знаков, без учета типа японской азбуки, без учета ширины символов для данных в Юникоде, порядок сортировки SQL Server номер 49 по кодовой странице 850 для данных не в Юникоде</li> </ul> |                                       |  |
|                                                                                                    | ОК Отмена                             |  |

Рис. 14. Настройка параметров сортировки компонента

**19.** Выбрать значение «Смешанный режим» и задать пароль для встроенной учетной записи администратора «sa». Данная учетная запись обладает максимальными правами доступа на SQL-сервере.

**Примечание.** По умолчанию на SQL Server действует механизм политики паролей Windows, поэтому указанный пароль должен отвечать требованиям безопасности, именно:

- длина пароля составляет не менее 8 символов;
- пароль содержит символы, соответствующие трем из следующих категорий:
  - о прописные латинские буквы (A-Z);
  - о строчные латинские буквы (a-z);
  - цифры (0-9);
  - о спецсимволы (например: «!», «#», «%»).
- **20.** Также возможно указать учетные записи пользователей или группы пользователей, которые будут обладать максимальными правами доступа на SQL-сервере. Далее необходимо перейти на вкладку «Каталоги данных» (рис. 15).

| 📸 Установка SQL Server 2008                                                                                                    |                                                                                                    |                                                                                                    | - • •                                                                               |
|----------------------------------------------------------------------------------------------------|----------------------------------------------------------------------------------------------------|----------------------------------------------------------------------------------------------------|-------------------------------------------------------------------------------------|
| Настройка компонента І                                                                                                    | Database Engine                                                                                                    |                                                                                                    |                                                                                     |
| Задайте режим проверки подлин                                                                                                    | ности, администраторов и                                                                                                    | 1 каталоги данных для компонента Database Engine.                                                                                                    |                                                                                     |
| Правила поддержки установки<br>Выбор компонентов<br>Настройка экземпляра<br>Требования к свободному месту<br>Конфигурация сервера<br>Настройка компонента Databas<br>Настройка служб Reporting Servi | Подготовка учетных зап<br>Задайте режим безоп<br>Режим проверки подл<br><u>Р</u> ежим проверки по<br><u>Ф</u> ежим проверки по<br><u>С</u> мешанный режим | исей Каталоги данных FILESTREAM<br>асности и администраторов для компонента Database<br>линности<br>одлинности Windows<br>и (проверка подлинности SQL Server и Windows) | Engine.                                                                             |
| Пастроика Служо Кероппиј Зеги<br>Отчеты об ошибках и использов<br>Правила установки<br>Все готово для установки<br>Ход выполнения установки<br>Готово                                                | Встроенная учетная за<br><u>В</u> ведите пароль:<br>П <u>од</u> твердите пароль:<br>Назначьте администр.                                                  | апись системного администратора SQL Server                                                                                                    |                                                                                     |
|                                                                                                    | SQLDL\superadm (sup                                                                                                    | reradm)<br>пользователя До <u>б</u> авить <u>Уд</u> алить                                                                                                    | Администра<br>торы SQL<br>Server имеют<br>неограничен<br>ный доступ к<br>компоненту |
|                                                                                                    |                                                                                                    | < <u>Н</u> азад Д <u>а</u> лее > Отмен                                                                                                    | а Справка                                                                           |

#### Рис. 15. Подготовка учетных записей

**21.** В поле «Корневой каталог данных» возможно ввести путь к папке, где будут размещаться файлы базы данных (далее – БД) (рекомендуется использовать отдельный от ОС физический диск) (рис. 16).

| 📸 Установка SQL Server 2008                                                                           |                                                        |                                            |  |  |
|----------------------------------------------------------------------------------------------------|--------------------------------------------------------|--------------------------------------------|--|--|
| Настройка компонента [                                                                                | Database Engine                                        |                                            |  |  |
| Задайте режим проверки подлинности, администраторов и каталоги данных для компонента Database Engine. |                                                        |                                            |  |  |
| Правила поддержки установки                                                                           | Подготовка учетных записей Каталоги данных FILE        | STREAM                                     |  |  |
| Выбор компонентов                                                                                     |                                                        |                                            |  |  |
| Настройка экземпляра                                                                                  | Корнево <u>й</u> каталог данных:                       | C:\SQLDL                                   |  |  |
| Требования к свободному месту<br>Конфигурация сервера                                                 | Каталог <u>с</u> истемной базы данных:                 | C:\SQLDL\MSSQL10.SQLEXPRESS\<br>MSSQL\Data |  |  |
| Настройка компонента Databas                                                                          | Каталог <u>п</u> ользовательской базы данных:          | C:\SQLDL\MSSQL10.SQLEXPRESS\N              |  |  |
| Настройка служб Reporting Servi<br>Отчеты об ошибках и использов                                      | Каталог <u>ж</u> урналов пользовательской базы данных: | C:\SQLDL\MSSQL10.SQLEXPRESS\A              |  |  |
| Правила установки                                                                                     | Каталог базы данных <u>t</u> emp:                      | C:\SQLDL\MSSQL10.SQLEXPRESS\N              |  |  |
| Все готово для установки<br>Ход выполнения установки                                                  | Каталог журна <u>л</u> ов базы данных temp:            | C:\SQLDL\MSSQL10.SQLEXPRESS\A              |  |  |
| Готово                                                                                                | <u>К</u> аталог резервного копирования:                | C:\SQLDL\MSSQL10.SQLEXPRESS\N              |  |  |
|                                                                                                    |                                                        |                                            |  |  |
|                                                                                                    | < <u>Н</u> азад                                        | Далее > Отмена Справка                     |  |  |

#### Рис. 16. Выбор корневого каталога данных

- 22. Для продолжения установки нажать кнопку «Далее».
- **23.** Выбрать значение «Установить конфигурацию по умолчанию для работы в собственном режиме» и нажать кнопку «Далее» (рис. 17).

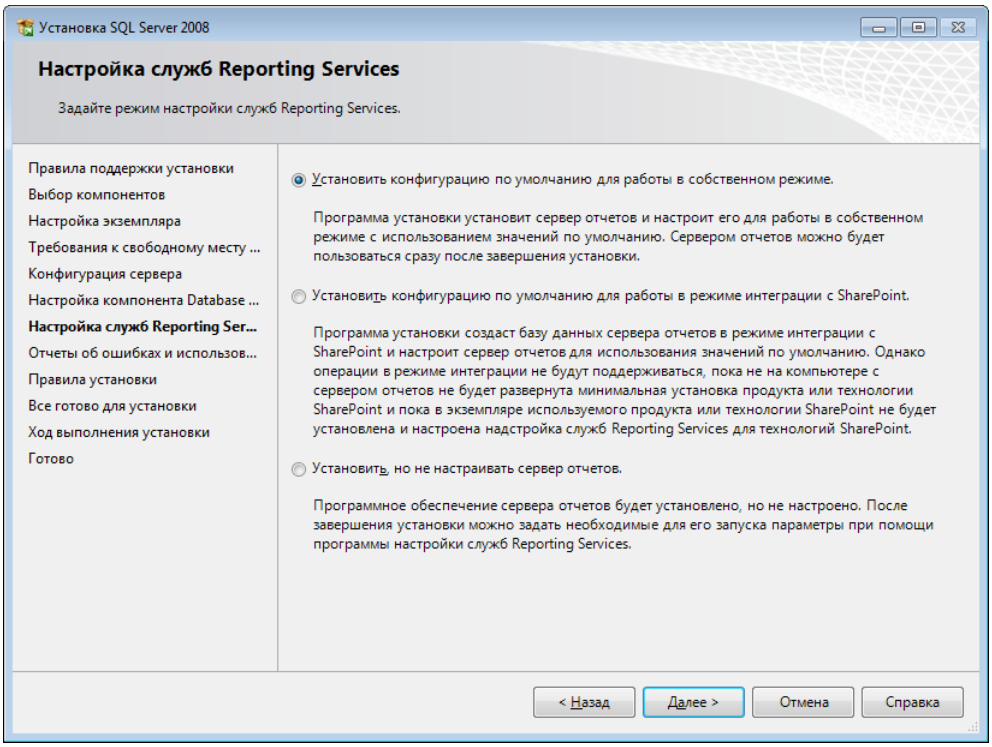

#### Рис. 17. Настройка служб Reporting Services

24. Снять флаги с двух параметров при необходимости и нажать кнопку «Далее» (рис. 18).

| 🐮 Установка SQL Server 2008                                                                                                    |                                                                                                    |  |  |
|----------------------------------------------------------------------------------------------------|----------------------------------------------------------------------------------------------------|--|--|
| Отчеты об ошибках и использовании                                                                                                    |                                                                                                    |  |  |
| Помогите корпорации Майкросо                                                                                                    | рфт улучшить компоненты и службы SQL Server.                                                                                                    |  |  |
| Правила поддержки установки<br>Выбор компонентов<br>Настройка экземпляра<br>Требования к свободному месту<br>Конфитурация сервера<br>Настройка компонента Database<br><b>Отчеты об ошибках и использо</b><br>Правила установки<br>Все готово для установки<br>Ход выполнения установки<br>Готово | Укажите, какие сведения нужно передавать корпорации Майкрософт автоматически, чтобы<br>улучшить следующие версии SQL Server. Эти параметры являются необязательными. В<br>корпорации Майкрософт эти сведения рассматриваются как конфиденциальные. Корпорация<br>Майкрософт с помощью центра обновления Майкрософт предоставляет обновления, которые<br>изменяют с сведения об использовании компонентов. Эти обновления могут загружаться и<br>устанавливаться на компьютер автоматически, в зависимости от параметров автоматического<br>обновления.<br><u>Просмотрите политику Майкрософт по обеспечению конфиденциальности и сбору данных SQL Server.</u><br><u>Аополнительные сведения о центре обновления Майкрософт и автоматическом обновлении.</u><br>Отправлять отчеты об <u>ошибках Windows и SQL Server в корпорацию Майкрософт или на</u><br>корпорацины сервер отчетов. Этот параметр в корпорацию Майкрософт или на<br><u>корпоративный сервер отчетов.</u> Этот параметр применяется только к <i>службам</i> , работающим<br><u>без виешательства пользовании компонентов в корпорацию Майкрософт. Данные об</u><br><u>и спользовании содержат сведения о конфигурации оборудования и использовании </u><br><u>программного обеспечения и служб Майкрософт</u> . |  |  |
|                                                                                                    |                                                                                                    |  |  |
|                                                                                                    | < <u>Н</u> азад Д <u>а</u> лее > Отмена Справка                                                                                                    |  |  |

#### Рис. 18. Отчеты об ошибках и использовании

25. Нажать кнопку «Показать подробности» и убедиться, что все проверки успешно пройдены. Если были обнаружены какие-либо проблемы, то необходимо их устранить и повторить процедуру проверки, нажав кнопку «Включить заново» (рис. 19).

| 📸 Установка SQL Server 2008                                              |                                                                                                 | - • •                   |
|--------------------------------------------------------------------------|-------------------------------------------------------------------------------------------------|-------------------------|
| Правила установки                                                        |                                                                                                 |                         |
| Программа установки выполняет получить дополнительные сведен             | равила, чтобы определить, будет ли заблокирован процесс устано<br>ія, нажмите кнопку "Справка". | вки. Чтобы              |
| Правила поддержки установки<br>Выбор компонентов<br>Настройка экземпляра | Операция выполнена. Пройдено: 11. Не пройдено: 0. Предупрежде                                   | ний: 0. Пропущено: 0.   |
| Требования к свободному месту                                            | Скрыть подробнос <u>т</u> и <<                                                                  | <u>В</u> ключить заново |
| Конфигурация сервера                                                     | Просмотр подробного отчета                                                                      |                         |
| Настроика компонента Database<br>Настройка служб Reporting Servi         | Правило                                                                                         | Состояние               |
| Отчеты об ошибках и использов                                            | Установка имеет ту же архитектуру                                                               | Выполнено               |
| Правила установки                                                        | 🥝 Установка на разных языках                                                                    | Выполнено               |
| Все готово для установки                                                 | Существующий кластеризованный или готовый к работе в                                            | Выполнено               |
| Ход выполнения установки                                                 | 🥝 Наличие файла базы данных каталога служб Reporting Servi                                      | Выполнено               |
| Готово                                                                   | Наличие временного файла базы данных каталога служб R                                           | Выполнено =             |
|                                                                          | Cредства SQL Server 2005 Express                                                                | Выполнено               |
|                                                                          | Поддержка выпуска в операционной системе                                                        | Выполнено               |
|                                                                          | 🔮 Файловая система FAT32                                                                        | Выполнено               |
|                                                                          | Действие по установке 64-разрядной версии служб SQL Serv                                        | Выполнено               |
|                                                                          | Имя экземпляра                                                                                  | Выполнено               |
|                                                                          | 🥝 Предыдущие версии Microsoft Visual Studio 2008                                                | Выполнено               |
|                                                                          | < <u>Н</u> азад Далее >                                                                         | Отмена Справка          |

Рис. 19. Проверка правил установки

- 26. Для продолжения установки нажать кнопку «Далее».
- 27. Нажать кнопку «Установить» (рис. 20).

| 🐮 Установка SQL Server 2008                                                                                                    |                                                                                                    | • *   |
|----------------------------------------------------------------------------------------------------|----------------------------------------------------------------------------------------------------|-------|
| Установка SQL Server 2008 Все готово для установки<br>Проверьте компоненты SQL Serve Правила поддержки установки<br>Выбор компонентов<br>Настройка экземпляра<br>Требования к свободному месту<br>Конфигурация сервера<br>Настройка компонента Database<br>Отчеты об ошибках и использов<br>Правила установки<br>Все готово для установки<br>Ход выполнения установки<br>Готово | и<br>все готово для установки.<br>Все готово для установки SQL Server 2008:<br>Сводка<br>— Выпуск: Express with Advanced Services<br>— Действие: Install<br>— Общая конфигурация<br>— Службы компонента Database Engine<br>— Службы компонента Database Engine<br>— Службы компонента Database Engine<br>— Службы компонента Database Engine<br>— Службы компонента Database Engine<br>— Службы компонента SQL Server<br>— Имя экземпляра: SQLEXPRESS<br>— Идентификатора экземпляров<br>— Комнонент SQL Database Engine: MSSQL10.SQLEXPRESS<br>— Каталог экземпляра: C\Program Files\Microsoft SQL Server |       |
|                                                                                                    | Каталог общих компонентов: C:\Program Files\Microsoft SQL Server\ - Отчеты об ошибках и использовании - Отчеты об ошибках и использовании - Отчеты об ошибках Еаlse - Отчет об ошибках Еalse - П Путь файла конфигурации: C:\Program Files\Microsoft SQL Server\100\Setup Bootstrap\Log\20160426_174022\Configuration - Назад Установить Отмена Сп                                                                                                    | равка |

Рис. 20. Сводка компонентов SQL Server 2008

28. После завершения установки нажать кнопку «Далее» (рис. 21).

| 🐮 Установка SQL Server 2008                                                                                             |                                                                                       |                                 |
|----------------------------------------------------------------------------------------------------|---------------------------------------------------------------------------------------|---------------------------------|
| Ход выполнения устано                                                                                                   | вки                                                                                   |                                 |
| Правила поддержки установки<br>Ключ продукта<br>Условия лицензии<br>Выбор компонентов<br>Настоойка акакаларара          | Процесс установки завершен                                                            |                                 |
| Требования к свободному месту<br>Конфигурация сервера<br>Настройка компонента Database<br>Отчеты об ошибках и использов | Имя компонента<br>Службы компонента Database Engine<br>Средства управления - основные | Состояние<br>Успешно<br>Успешно |
| Правила установки<br>Все готово для установки<br><b>Ход выполнения установки</b><br>Готово                              |                                                                                       |                                 |
|                                                                                                    |                                                                                       |                                 |
|                                                                                                    |                                                                                       | Далее > Отмена Справка          |

Рис. 21. Ход выполнения установки

29. Нажать кнопку «Закрыть» (рис. 22).

| Завершено<br>Установка SQL Server 2008 успешно выполнена.<br>Правила поддержки установки<br>Ключ продукта<br>Условия лицензии<br>Выбор компонентов<br>Настройка экземпляра<br>Требования к свободному месту<br>К                                                                                                    | 📸 Установка SQL Server 2008                                                                                                    |                                                                                                    |                                                              |
|----------------------------------------------------------------------------------------------------|----------------------------------------------------------------------------------------------------|----------------------------------------------------------------------------------------------------|--------------------------------------------------------------|
| Правила поддержки установки         Файл сводного журнала был сохранен в следующем расположении:           Ключ продукта         C.\Program Files\Microsoft SOL Server\100\Setup Bootstrap\Log\20160426 122947.<br>Условия лицензии           Выбор компонентов         Cseqeния об операции установки или возможных следующих шагах:           Рабования к свободному месту         Установка SQL Server 2008 успешно выполнена. | Завершено<br>Установка SQL Server 2008 успеш                                                                                                    | но выполнена.                                                                                                    |                                                              |
| конфигурация сервера<br>Настройка компонента Database<br>Отчеты об ошибках и использов<br>Правила установки<br>Все готово для установки                                                                                                    | Правила поддержки установки<br>Ключ продукта<br>Условия лицензии<br>Выбор компонентов<br>Настройка экземпляра<br>Требования к свободному месту<br>Конфигурация сервера<br>Настройка компонента Database<br>Отчеты об ошибках и использов<br>Правила установки<br>Все готово для установки | Файл сводного журнала был сохранен в следующем расположении:<br><u>C:\Program Files\Microsoft SQL Server\100\Setup Bootstrap\Log\20160426 122947</u><br><u>\Summary DLSQL 20160426 122947.txt</u><br><u>С</u> ведения об операции установки или возможных следующих шагах:<br><u>Установка SQL Server 2008 успешно выполнена</u> .                                                                                         |                                                              |
| Ход выполнения установки<br>Готово Доподнительные сведения: Следующие замечания относятся только к данной версии SQL Server. Центр обновления Майкрософт Сведения об использовании Центра обновления Майкрософт для поиска обновлений для SQL Server 2008 можно найти на веб-узле Центра обновления Майкрософт <hr/> <hr/> <hr/> <hr/> <hr/> <hr/> <hr/> <hr/> <hr/> Закрыть                                                      | Ход выполнения установки<br>Готово                                                                                                    | Доподнительные сведения:<br>Следующие замечания относятся только к данной версии SQL Server.<br>Центр обновления Майкрософт<br>Сведения об использовании Центра обновления Майкрософт для поиска обновлений для SQL<br>Server 2008 можно найти на веб-узле Центра обновления Майкрософт<br>< <th ?linkld="108409" fwlink="" go.microsoft.com="" tp:=""> по адресу http://go.microsoft.com/fwlink/?<br/>Linkld=108409.</th> | по адресу http://go.microsoft.com/fwlink/?<br>Linkld=108409. |

#### Рис. 22. Завершение установки

30. Запустить утилиту «Диспетчер конфигурации SQL Server» открыв «Пуск → Все программы → Microsoft SQL Server 2008 → Средства настройки → Диспетчер конфигурации SQL Server». В разделе «Сетевая конфигурация SQL Server → Протоколы для <Имя\_экземляра\_БД>», нажать правой кнопкой по параметру «TCP/IP» и контекстном меню выбрать пункт «Свойства» (рис. 23).

| Sql Server Configuration Manager          |                 |                       |          |   |  |
|-------------------------------------------|-----------------|-----------------------|----------|---|--|
| Файл Действие Вид Справка                 |                 |                       |          |   |  |
| 🗢 🄿 🖄 🗒 🗟 🛛 😰                             |                 |                       |          |   |  |
| 🛞 Диспетчер конфигурации SQL Server (Лока | Имя протокола   | Состояние             |          |   |  |
| Службы SQL Server                         | 🍹 Общая память  | Общая память Включено |          |   |  |
| ▲ <u></u>                                 | 🍹 Именованные к | Отключен              |          |   |  |
| Д. Настройка собственного клиента SQL в   | TCP/IP          | Откл                  | Включить |   |  |
| -                                         | aj VLA          | Отклі                 | Отключит | ь |  |
|                                           |                 |                       | Свойства |   |  |
|                                           |                 |                       | Справка  |   |  |
| ۰ ــــــــــــــــــــــــــــــــــــ    |                 |                       |          |   |  |
| Открытие окна свойств выбранного объекта. |                 |                       |          |   |  |

Рис. 23. Вызов свойств протокола TCP/IP

**31.** На вкладке «Протокол» установить значение «Да» для параметра «Включено». На вкладке «IP-адреса» в разделе «IPAII» для параметров «TCP-порт» и «Динамические TCP-порты», необходимо указать порт «1433» и пустое значение соответственно (рис. 24).

| soucrea: TCP/IP                                                        |          | Своиства: ТСР/IP       |                               |      |
|------------------------------------------------------------------------|----------|------------------------|-------------------------------|------|
| Протокол ІР-адреса                                                     |          | Протокол ІР-адреса     |                               |      |
| В общие                                                                |          | E 1P4                  |                               | - 27 |
| Бключено Да                                                            | -        | ІР-адрес               | fe80::5efe:192.168.133.165%12 | 2    |
| Проверка активности (Кеер Aliv 30000                                   |          | ТСР-порт               |                               |      |
| Прослушивать все Да                                                    |          | Активен                | Да                            |      |
|                                                                        |          | Включено               | Нет                           |      |
|                                                                        |          | Динамические ТСР-порты | 0                             |      |
|                                                                        |          | E Ib2                  |                               |      |
|                                                                        |          | ІР-адрес               | fe80::100:7f:fffe%13          |      |
|                                                                        |          | ТСР-порт               |                               |      |
|                                                                        |          | Активен                | Да                            | 1    |
|                                                                        |          | Включено               | Нет                           |      |
|                                                                        |          | Динамические ТСР-порты | 0                             |      |
|                                                                        |          | E IPAII                |                               | 1    |
|                                                                        |          | ТСР-порт               | 1433                          |      |
|                                                                        |          | Динамические ТСР-порты |                               | l    |
|                                                                        |          |                        |                               |      |
| Включено                                                               |          | ІР-адрес               |                               |      |
| Включить или отключить протокол TCP/IP для данно<br>экземпляра сервера | го       | ІР-адрес               |                               |      |
|                                                                        | Caparica |                        |                               | Pix' |

Рис. 24. Настройка свойств протокола ТСР/ІР

**32.** В разделе «Службы SQL Server» нажать правой кнопкой мыши по службе «SQL Server <Имя\_экземпляра\_БД>» и в контекстном меню выбрать пункт «Перезапустить» (рис. 25).

| Sql Server Configuration Manager              |                         |               |       |
|-----------------------------------------------|-------------------------|---------------|-------|
| Файл Действие Вид Справка                     |                         |               |       |
| ← ⇒   2   🗎 🗟   🛛 🔍 📀                         |                         |               |       |
| 🛞 Диспетчер конфигурации SQL Server (Лока     | Имя                     | Состояние     | Режи  |
| Cлужбы SQL Server                             | 👼 SQL Server, обозреват | ель Работает  | Авто  |
| ⊿ _g_ Сетевая конфигурация SQL Server         | SQL Server (SQLEXP      | 2             | Авто  |
| Настройка собственного клиента SOL в          | Teht SQL Server (S      | Запустить     | Други |
| / . <u></u>                                   | SQL Full-text Filter D  | Остановить    | Вруч  |
|                                               | 🚯 Службы SQL Server     | Приостановить | Авто  |
|                                               |                         | Продолжить    |       |
|                                               |                         | Перезапустить |       |
|                                               |                         | Свойства      |       |
| 4 III >                                       | < III                   | Справка       | +     |
| Перезапустить (остановить и запустить заново) | выбранную службу.       |               | _     |

Рис. 25. Перезапуск службы SQL Server

# 3 ПОДКЛЮЧЕНИЕ БД

АИБ предоставляется возможность использовать встроенную систему хранения данных СЗИ ВИ Dallas Lock или Систему управления базами данных (далее – СУБД) MS SQL Server.

Для корректного взаимодействие сервера безопасности и СУБД MS SQL необходимо следующее:

1. Если сервер MS SQL установлен на удаленном компьютере – требуется включить службу «Обозреватель SQL Server». Это возможность сделать, как при установке СУБД, так и после. При установке: При установке: «Конфигурация сервера» → «Учетные записи служб» → «Обозреватель SQL Server» → выбрать в поле «Тип запуска» значение «Авто» (рис. 26).

| 🚼 Программа установки SQL Server :     | 2012                               |                                |              |               |       |
|----------------------------------------|------------------------------------|--------------------------------|--------------|---------------|-------|
| Конфигурация сервера                   | a                                  |                                |              |               |       |
| Укажите учетные записи служб           | 5 и конфигурацию параметров сор    | этировки.                      |              |               |       |
| Правила поддержки установки            | Учетные записи служб Парам         | етры сортировки                |              |               |       |
| Выбор компонентов<br>Правила установки | <u>Р</u> екомендуется использовать | отдельную учетную запись для н | аждой службы | a SQL Server. |       |
| Настройка экземпляра                   | Служба                             | Имя учетной записи             | Пароль       | Тип запуся    | a     |
| Требования к свободному ме             | Ядро СУБД SQL Server               | NT Service\MSSQLSERVER         |              | Авто          | -     |
| Конфигурация сервера                   | Обозреватель SQL Server            | NT AUTHORITY\LOCAL             |              | Авто          | -     |
| Настройка компонента Datab             |                                    |                                |              | Авто          |       |
| Отчет об ошибках                       |                                    |                                |              | Отключено     | , I   |
| Правила конфигурации устан             |                                    |                                |              | opyanyio      |       |
| Ход выполнения установки               |                                    |                                |              |               |       |
| Готово                                 |                                    |                                |              |               |       |
|                                        |                                    |                                |              |               |       |
|                                        |                                    |                                |              |               |       |
|                                        |                                    |                                |              |               |       |
|                                        |                                    |                                |              |               |       |
|                                        |                                    |                                |              |               |       |
|                                        |                                    |                                |              |               |       |
|                                        |                                    |                                |              |               |       |
|                                        |                                    |                                |              |               |       |
|                                        |                                    |                                |              |               |       |
|                                        |                                    | < <u>Н</u> азад Д <u>а</u> лее | > Oth        | іена Спр      | равка |

Рис. 26. Включение обозревателя SQL Server в процессе установки MS SQL

После установки: «Пуск» → «Microsoft SQL Sever 2008» → «Средства настройки» → «Диспетчер конфигураций SQL Server» → раздел «Службы SQL Server» → «SQL Server, обозреватель» → после нажатия правой кнопкой мыши в контекстном меню выбрать пункт «Свойства» → вкладка «Служба» → параметру «Режим запуска» присвоить значение «Авто» (рис. 27).

| Sql Server Configuration Manager                                                                                                    | (                                                                                         | Сво | йств                                                        | a: SQL Ser                                                                         | ver, обозревател | ь ? 🔀                                                                                                    |
|----------------------------------------------------------------------------------------------------|-------------------------------------------------------------------------------------------|-----|-------------------------------------------------------------|------------------------------------------------------------------------------------|------------------|----------------------------------------------------------------------------------------------------|
| Файл Действие Вид Справка                                                                                                    |                                                                                           | Bx  | од                                                          | Служба                                                                             | Дополнительно    |                                                                                                    |
| <ul> <li> </li> <li> </li> <li> </li> <li> </li> <li> </li> <li> </li> <li> </li> <li> </li> <li> </li> <li> </li> <li> </li> <li> <li> <li> </li> <li> </li> <li> <li> <li> </li> <li> <li> </li> <li> <li> </li> <li> <li> <li> <li> </li> <li> <li> </li> <li> <li> </li> <li> </li> <li> <li> </li> <li> </li> <li> <li> </li> <li> <li> </li> <li> </li> <li> </li> <li> </li> <li> </li> <li> <li> <th>Имя<br/>DSQL Server (SQLEXPRESS)<br/>Arent SQL Server (SQLEXPRE<br/>SQL Server, обозреватель</th><th>P</th><th>Ger<br/>Тип<br/>Обы<br/>Иде<br/>Имя<br/>Код<br/>Пут<br/>Рех<br/>Упр</th><th>негаї службы S<br/>щие<br/>ентифика<br/>я<br/>у завершеч<br/>ким запуска<br/>и запуска и</th><th>службы.</th><th>SQL Browser<br/>1504<br/>SQL Server, o6ospeBatenb<br/>DLSQL<br/>0<br/>*c\Program Files\Microsoft SQL S<br/>ABTO<br/>Pa6otaet<br/>1</th></li></li></li></li></li></li></li></li></li></li></li></li></li></li></li></li></ul> | Имя<br>DSQL Server (SQLEXPRESS)<br>Arent SQL Server (SQLEXPRE<br>SQL Server, обозреватель | P   | Ger<br>Тип<br>Обы<br>Иде<br>Имя<br>Код<br>Пут<br>Рех<br>Упр | негаї службы S<br>щие<br>ентифика<br>я<br>у завершеч<br>ким запуска<br>и запуска и | службы.          | SQL Browser<br>1504<br>SQL Server, o6ospeBatenb<br>DLSQL<br>0<br>*c\Program Files\Microsoft SQL S<br>ABTO<br>Pa6otaet<br>1 |
| ۲                                                                                                    | •                                                                                         |     |                                                             |                                                                                    | Отме             | на Применить Справка                                                                                                    |

Рис. 27. Включение обозревателя в диспетчере конфигураций SQL Server

**2.** Включить поддержку сортировки кириллицы для экземпляра базы данных – для этого при установке экземпляра необходимо в параметрах сортировки для компонента Database Engine указать значение «Cyrillic\_General\_CI\_AS» (рис. 28).

| 🐮 Программа установки SQL Server                                                                                                    | r 2012                                                                       | - • •            |
|----------------------------------------------------------------------------------------------------|------------------------------------------------------------------------------|------------------|
| Конфигурация сервер<br>Укажите учетные записи служ                                                                                                    | оа<br>кб и конфигурацию параметров сортировки.                               |                  |
| Правила поддержки установки<br>Выбор компонентов<br>Правила установки<br>Настройка экземпляра<br>Требования к свободному ме<br>Конфигурация сервера<br>Настройка компонента Datab<br>Отчет об ошибках<br>Правила конфигурации устан<br>Ход выполнения установки<br>Готово | Учетные записи служб         Параметры сортировки           Database Engine: | <u>кстрой</u> ка |
|                                                                                                    | < <u>Н</u> азад Д <u>а</u> лее > Отмена                                      | Справка          |

#### Рис. 28. Параметры сортировки

**3.** Включить режим проверки подлинности SQL Server и Windows – для этого на сервере MS SQL необходимо включить «Смешанный режим» (рис. 29).

| 📸 Программа установки SQL Server                       | 2012                                          |                                      |                                                                                                 |
|--------------------------------------------------------|-----------------------------------------------|--------------------------------------|-------------------------------------------------------------------------------------------------|
| Настройка компонент                                    | a Database Engine                             |                                      |                                                                                                 |
| Задайте режим проверки под                             | инности, администраторов и каталоги дан       | ных для компонента Database Engine.  |                                                                                                 |
| Правила поддержки установки<br>Выбор компонентов       | Конфигурация сервера Каталоги данны           | іх Пользовательские экземпляры FI    | ILESTREAM                                                                                       |
| Правила установки<br>Настройка экземпляра              | Задайте режим проверки подлинности<br>Engine. | и администраторов для компонента     | Database 🔺                                                                                      |
| Требования к свободному ме                             | Режим проверки подлинности                    |                                      |                                                                                                 |
| Конфигурация сервера                                   | <u>Р</u> ежим проверки подлинности Wind       | ows                                  |                                                                                                 |
| Настройка компонента Data                              | Омешанный режим (проверка подла подла)        | инности SQL Server и Windows)        |                                                                                                 |
| Отчет об ошибках                                       | Укажите пароль для учетной записи си          | стемного администратора SQL Server ( | [sa).                                                                                           |
| Травила конфигурации устан<br>Ход выполнения установки | Введите пароль:                               |                                      | E                                                                                               |
| Готово                                                 |                                               |                                      |                                                                                                 |
|                                                        | подтвердите пароль.                           |                                      |                                                                                                 |
|                                                        | Назначьте администраторов SQL Serve           |                                      |                                                                                                 |
|                                                        | SECSERVER\superadm (superadm)                 |                                      | Администра<br>торы SQL<br>Server имеют<br>неограничен<br>ный доступ к<br>компоненту<br>Database |
|                                                        |                                               | < <u>Н</u> азад Д <u>а</u> лее > Отм | ена Справка                                                                                     |

#### Рис. 29. Режим проверки подлинности

4. Включить протокол TCP/IP для необходимого экземпляра сервера. При использовании SQL Server Express протокол отключен по умолчанию. Для включения протокола необходимо запустить «Диспетчер конфигурации SQL Server» и перейти к разделу «Сетевая конфигурация SQL Server → Протоколы для <Имя\_ экземпляра\_ БД>». Далее нужно открыть свойства параметра «TCP/IP» и во вкладке «Протокол» указать значение «Да» для параметра «Включено» (рис. 30).

| Sql Server Configuration Manager                                                                                                    |                                                                                                    |
|----------------------------------------------------------------------------------------------------|----------------------------------------------------------------------------------------------------|
| Файл Действие Вид Справка                                                                                                    |                                                                                                    |
| 🗢 🔿 🖄 🗟 🔒 🛛                                                                                                    | Свойства: ТСР/IР                                                                                                    |
| <ul> <li>Диспетчер конфигурации SQL Server (Лока<br/>Службы SQL Server<br/>Сетевая конфигурация SQL Server (32-р<br/>В. Настройка клиента Native Client SQL ве<br/>Сетевая конфигурация SQL Server<br/>Протоколы для MSSQLSERVER<br/>В. Настройка клиента Native Client SQL ве</li> </ul> | Протокол IP-адреса<br>Включено Да<br>Проверка активности (Кеер Alive 30000<br>Прослушивать все Да<br>Включено<br>Включить или отключить протокол TCP/IP для данного экземпляра<br>сервера<br>ОК Отмена Приденить Справка |
|                                                                                                    |                                                                                                    |

#### Рис. 30. Включение протокола ТСР/ІР

5. Если сервер MS SQL установлен на отдельном компьютере – в брандмауэре необходимо разрешить входящие соединения по протоколу TCP/IP на порт 1433, а также по протоколу UDP на порт 1434. Для этого требуется в стандартном «Брандмауэре Windows» (Панель управления → Брандмауэр Windows), перейти в раздел «Правила для входящих подключений» и на панели «Действия» нажать кнопку «Создать правило…» (рис. 31).

| 🔗 Брандмауэр Windows в режиме повышенно                                 | й безопасности                                                        |   |                                      |
|-------------------------------------------------------------------------|-----------------------------------------------------------------------|---|--------------------------------------|
| <u>Файл Действие Вид Справка</u>                                        |                                                                       |   |                                      |
|                                                                         |                                                                       |   |                                      |
| 🕼 Брандмауэр Windows в режиме повышенні                                 | Правила для входящих подключений                                      |   | Действия                             |
| Правила для входящих подключений<br>Правида для исходящиего подключения | Имя                                                                   |   | Правила для входящих подключений 🔺 📥 |
| Правила для исходящего подключения<br>Правила безопасности подключения  | 🐼 Dallas Lock IPS engine                                              |   | 🚉 Создать правило                    |
| Наблюдение                                                              | O Dallas Lock SecServer client                                        |   | 🝸 Фильтровать по профилю 🕨           |
|                                                                         | Dallas Lock session                                                   |   | 🝸 Фильтровать по состоянию           |
|                                                                         | Dallas Lock: Allow inbound ICMP v4 ech                                |   | 🝸 Фильтровать по группе 🕨            |
|                                                                         | 🖉 Dallas Lock: Allow inbound ICMP v6 ech                              |   | Вид • •                              |
|                                                                         | O Dallas Lock: Allow inbound ICMP v6 ech                              |   | О Обновить                           |
|                                                                         | Обнаружение кэширующих узлов вга<br>Получение содержимого BranchCachu |   | 📑 Экспортировать список              |
|                                                                         | Сервер размещенного кэша BranchCa                                     |   | ? Справка                            |
|                                                                         | Secure Socket Tunneling Protocol (SSTP                                |   | Dallas Losk SecSenver client         |
|                                                                         | Фдаптер прослушивателя Windows Cc                                     |   |                                      |
|                                                                         | Беспроводные переносные устроиств                                     |   |                                      |
|                                                                         | Дистанционное управление рабочим                                      |   | об вырезать                          |
|                                                                         | Поцацина спула: вусланий трафик                                       | - | Ц <u>а</u> Копировать                |
|                                                                         | · · · · · · · · · · · · · · · · · · ·                                 |   | 🗶 Удалить                            |

Рис. 31. Создание правила для выходящего соединения

Далее необходимо, выбрать тип правила «Для порта» и нажать кнопку «Далее». После чего выбрать параметр «Протокол TCP» и указать в поле «Определенные локальные порты» 1433 порт (рис. 32). В следующем окне выбрать параметр «Разрешить подключение». Создание правила для «Протокола UDP» аналогично.

| 劒 Мастер создания правила    | а для нового входящего подключения                |                            |
|------------------------------|---------------------------------------------------|----------------------------|
| Протокол и порты             |                                                   |                            |
| Укажите протоколы и порты, к | которым применяется данное правило.               |                            |
| Шаги:                        |                                                   |                            |
| 🧼 Тип правила                | Укажите протокол, к которому будет применять      | ся это правило.            |
| Протокол и порты             | Протокол ТСР                                      |                            |
| <ul> <li>Действие</li> </ul> | Протоко <u>л</u> UDP                              |                            |
| 🔹 Профиль                    |                                                   |                            |
| 🧼 Имя                        | Укажите порты, к которым будет применятся эт      | го правило.                |
|                              | 🔿 Все локальные порты                             |                            |
|                              | <ul> <li>Определенные локальные порты:</li> </ul> | 1433                       |
|                              |                                                   | Пример: 80, 443, 5000-5010 |
|                              |                                                   |                            |
|                              |                                                   |                            |
|                              |                                                   |                            |
|                              |                                                   |                            |
|                              |                                                   |                            |
|                              |                                                   |                            |
|                              |                                                   |                            |
|                              | Цополнительные сведения о протоколах и порта      | <u>ax</u>                  |
|                              |                                                   |                            |
|                              |                                                   |                            |
|                              |                                                   | < назад Далее > Отмена     |

Рис. 32. Создание правила для входящего подключения по протоколу ТСР

6. На Сервере УД в Консоли Центра управления СЗИ ВИ Dallas (далее – Консоль) перейти на уровень агента Windows. В категории «Состояние» нажать на кнопку «Сессии-исключения» (рис. 33). В случае, если данная кнопка неактивна, необходимо подключиться к клиенту, нажав на панели «Действия» кнопку «Подключиться».

|                                              |                                       | C3И BИ Dallas Lock (wi                             | nstend6.dl.local)                                       |                      | - 1                                                                        | = X  |
|----------------------------------------------|---------------------------------------|----------------------------------------------------|---------------------------------------------------------|----------------------|----------------------------------------------------------------------------|------|
| Состояние Учетные зап                        | иси Контро.                           | њ ресурсов Журналы                                 |                                                         |                      |                                                                            |      |
| Клиент Основное События Контр<br>НСД целостн | оль Сессии С<br>юсти иск<br>Состояние | ессии -<br>лючения Заблокированные<br>пользователи | Тодключиться 🁚 🔝<br>🖬 🖬 🤇<br>🎎 🐕<br>Действия с клиентом | 3 баланная установка | <ul> <li>Добавить (20)</li> <li>Добавить (20)</li> <li>Действия</li> </ul> |      |
| Объекты DL                                   | Статус                                | Комментарий                                        | Имя                                                     | Домен                | Пакет проверки подлин                                                      | Рабс |
|                                              | Отключена                             | Для работы отказоустойчивого к                     | Любое                                                   | Любой                | ClusAuthMgr                                                                | Люби |
| Aгенты Windows Агенты ВИ                     | 🔏 Отключена                           | Для работы отказоустойчивого к                     | CLIUSR                                                  | Любой                | Negotiate                                                                  | Люби |
| -                                            | 🔏 Отключена                           | Для работы HyperV                                  | Любое                                                   | NT VIRTUAL MACHINE   | Negotiate                                                                  | Люби |
| Сервер УД (WINSTEND6)                        | 🚴 Отключена                           | Для работы MsSQL                                   | MSSQL\$*                                                | NT Service           | Negotiate                                                                  | Любі |
| п                                            | 🚴 Отключена                           | Для работы MsSQL / Для работы                      | MSSQLSERVER                                             | NT Service           | Negotiate                                                                  | Люб  |
|                                              | 🚴 Отключена                           | Для работы Windows 10                              | SQLTELEMETRY                                            | NT Service           | Negotiate                                                                  | Люб  |
| hypery66 dl local                            | 🚴 Отключена                           | Для архивации по расписанию в                      | Любое                                                   | NT AUTHORITY         | Negotiate                                                                  | Люб  |
|                                              | 🚴 Отключена                           | Для работы IIS                                     | Любое                                                   | IIS APPPOOL          | Negotiate                                                                  | Люб  |
| winstend6.dl.local                           |                                       |                                                    |                                                         |                      |                                                                            |      |
| <ul> <li>↓</li> </ul>                        | •                                     |                                                    |                                                         |                      |                                                                            | •    |
|                                              |                                       |                                                    |                                                         |                      |                                                                            |      |

Рис. 33. Необходимые сессии-исключения для работы с SQL-сервером

7. Затем необходимо активировать 2 сессии-исключения «Для работы MsSQL», переводом соответствующих параметров в статус «Включена». Для этого необходимо двойным щелчком на сессии-исключении вызвать окно с настройкой параметров и установить флаг в поле «Исключение активно», после чего нажать кнопку «ОК». (рис. 34).

| Параметры сессии-исключения               |                                                              | ×  |
|-------------------------------------------|--------------------------------------------------------------|----|
| ✓ Имя пользователя<br>MSSQL\$*            | Пработает начиная с версии ОС<br>Windows Vista / Server 2008 | •  |
| Домен пользователя     NT Service         | ▼ Тип входа 5 - Служба                                       | •  |
| ☑ Пакет проверки подлинности<br>Negotiate |                                                              |    |
| Идентификатор безопасности                |                                                              |    |
| 1,6,0,0,0,0,0,0,0,0,0,0,0,0,0,0,0,0,0,0,  |                                                              |    |
| Для работы MsSQL                          |                                                              |    |
| Исключение активно                        | ОК Отмен                                                     | ıa |

Рис. 34. Настройка сессий-исключений

### 3.1 Подключение БД в процессе установки Центра управления СЗИ ВИ Dallas Lock

В процессе установки Центра управления СЗИ ВИ Dallas Lock (далее – ЦУ СЗИ ВИ), возможно подключить существующую БД либо создать новую.

#### 3.1.1 Подключение к существующей БД в процессе установки

Для этого необходимо:

- **1.** В окне «Параметры хранения журналов» поставить флаг «Использовать базу данных MS SQL Server».
- 2. Заполнить поля подключения к БД (Рис. 35):
  - имя или IP-адрес ПК, на котором расположен сервер базы данных;
  - порт подключения;
  - имя базы данных;
  - логин и пароль пользователя базы данных.

| Установка СЗИ ВИ Dallas Lock (о | :борка 4.67 от 20 октября 2022)                       |  |  |  |  |
|---------------------------------|-------------------------------------------------------|--|--|--|--|
|                                 | Параметры хранения журналов                           |  |  |  |  |
|                                 | По умолчанию используется встроенная система хранения |  |  |  |  |
|                                 | Использовать базу данных MS SQL server                |  |  |  |  |
|                                 | Сервер базы данных SECSERVER                          |  |  |  |  |
|                                 | Порт 1433                                             |  |  |  |  |
|                                 | База данных DL                                        |  |  |  |  |
|                                 | Пользователь user                                     |  |  |  |  |
| -                               | Пароль                                                |  |  |  |  |
| СЗИ ВИ                          | Создать базу                                          |  |  |  |  |
| DALLAS LOCK                     | Администратор БД                                      |  |  |  |  |
|                                 | Пароль<br>администратора БД                           |  |  |  |  |
|                                 | Путь к базе данных По умолчанию                       |  |  |  |  |
|                                 |                                                       |  |  |  |  |
|                                 |                                                       |  |  |  |  |
|                                 | < Назад Далее > Отмена                                |  |  |  |  |

#### Рис. 35 Подключение к существующей БД в процессе установки

3. Нажать кнопку «Далее» и выполнить дальнейшие действия для установки ЦУ СЗИ ВИ.

#### 3.1.2 Создание новой БД и пользователя в процессе установки

Для этого необходимо:

- **1.** В окне «Параметры хранения журналов» поставить флаг «Использовать базу данных MS SQL Server».
- 2. Поставить флаг у параметра «Создать базу».
- 3. Указать логин и пароль администратора БД, от имени которого будет создана БД.
- 4. Заполнить поля подключения к БД (Рис. 36):
  - имя или IP-адрес ПК, на котором расположен сервер базы данных;
  - порт подключения;
  - имя новой базы данных;
  - логин и пароль для нового пользователя базы данных.

| Установка СЗИ ВИ Dallas Lock (сборка 4.67 от 20 октября 2022) |                                                                                  |                                                                  |  |  |  |
|---------------------------------------------------------------|----------------------------------------------------------------------------------|------------------------------------------------------------------|--|--|--|
|                                                               | Параметры хранения жү<br>По умолчанию используется в<br>Использовать базу данных | <b>урналов</b><br>зстроенная система хранения<br>x MS SQL server |  |  |  |
|                                                               | Сервер базы данных                                                               | SECSERVER                                                        |  |  |  |
|                                                               | Порт                                                                             | 1433                                                             |  |  |  |
|                                                               | База данных                                                                      | DL                                                               |  |  |  |
|                                                               | Пользователь                                                                     | user                                                             |  |  |  |
| -                                                             | Пароль                                                                           | •••••                                                            |  |  |  |
| СЗИ ВИ                                                        | 🗹 Создать базу                                                                   |                                                                  |  |  |  |
| DALLAS LOCK                                                   | Администратор Б                                                                  | 5Д sa                                                            |  |  |  |
|                                                               | Пароль<br>администратора I                                                       | БД                                                               |  |  |  |
|                                                               | 🗌 Путь к базе да                                                                 | анных По умолчанию                                               |  |  |  |
|                                                               |                                                                                  |                                                                  |  |  |  |
|                                                               |                                                                                  |                                                                  |  |  |  |
|                                                               | <+                                                                               | Назад Далее > Отмена                                             |  |  |  |

- Рис. 36 Создание новой БД и пользователя
- **5.** Нажать кнопку «Далее» и выполнить дальнейшие действия для установки ЦУ СЗИ ВИ. В случае ввода неверных данных, появится окно с описанием ошибки (рис. 37).

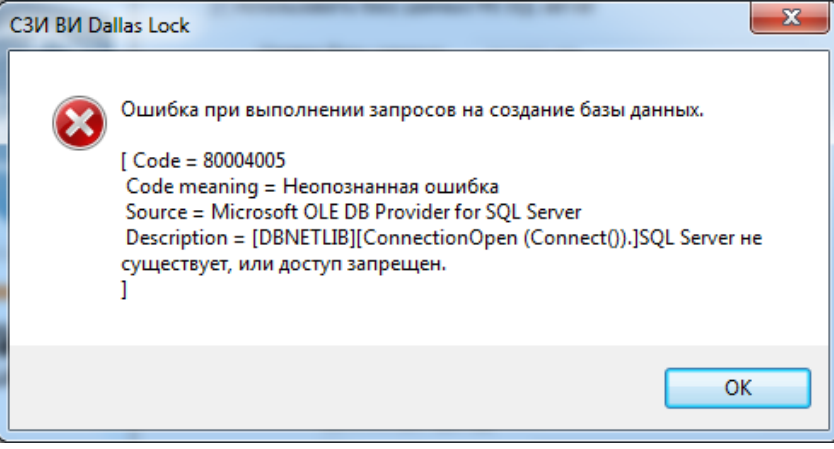

- Рис. 37. Ошибка при вводе неверных данных
- 6. Выполнить перезагрузку системы после окончания установки.

### 3.2 Подключение к существующей БД из Консоли

Для этого необходимо:

- 1. Открыть дополнительное меню Консоли 🏸
- - → «Параметры хранения журналов…».
- 2. В окне «Параметры хранения журналов» поставить флаг «Использовать базу данных MS SQL Server».
- 3. Заполнить поля подключения к БД (рис. 38):
  - имя или IP-адрес ПК, на котором расположен сервер базы данных;
  - порт подключения;
  - имя базы данных;
  - логин и пароль пользователя базы данных.

| Параметры хранения журнало | B 🔀                                   |
|----------------------------|---------------------------------------|
|                            |                                       |
| По умолчанию используется  | встроенная система хранения           |
| 📝 Использовать базу данны  | IX MS SQL server                      |
| _                          |                                       |
| Сервер базы данных         | SECSERVER                             |
| Порт                       | 1433                                  |
| База данных                |                                       |
|                            | DL .                                  |
| Пользователь               | sa                                    |
| Пароль                     | ••••••                                |
|                            | · · · · · · · · · · · · · · · · · · · |
|                            |                                       |
|                            | ОК Отмена                             |
|                            |                                       |

Рис. 38. Параметры хранения журналов

4. Нажать кнопку «ОК».

Для сохранения журналов в файлы, необходимо снять флаг «Использовать базу данных MS SQL Server» и нажать кнопку «ОК».

# 4 ЭКСПЛУАТАЦИЯ

### 4.1 Изменение размера БД

При использовании внешней БД в ЦУ СЗИ ВИ возможно задать предельный размер БД в Мб. Для этого необходимо:

- 1. Запустить Microsoft SQL Server Management Studio и авторизоваться под администратором БД.
- **2.** В обозревателе объектов развернуть узел «Базы данных», щелкнуть правой кнопкой мыши на БД, которой необходимо задать предельный размер, и выбрать пункт «Свойства» (рис. 39).

| Microsoft SQL Serve  | r Management Studio              |  |  |  |  |
|----------------------|----------------------------------|--|--|--|--|
| Файл Правка Вид      | Отладка Сервис Окно Справка      |  |  |  |  |
| Обозреватель объект  |                                  |  |  |  |  |
| Соединить 👻 🛃        | = Y 🛃 📓                          |  |  |  |  |
| 🖃 🐻 SECSERVER (SC    | QL Server 11.0.6020 - sa)        |  |  |  |  |
| 😑 🧰 Базы данн        |                                  |  |  |  |  |
|                      |                                  |  |  |  |  |
| 🕀 🧰 Безопа           | Создать базу данных              |  |  |  |  |
| ⊕ 🧰 Объек            | Создать запрос                   |  |  |  |  |
| на репли<br>на репли | Создать скрипт для базы данных 🕨 |  |  |  |  |
|                      | Задачи                           |  |  |  |  |
|                      | Политики                         |  |  |  |  |
|                      | Аспекты                          |  |  |  |  |
|                      | Запустить PowerShell             |  |  |  |  |
|                      | Отчеты                           |  |  |  |  |
|                      | Переименовать                    |  |  |  |  |
|                      | Удалить                          |  |  |  |  |
|                      | Обновить                         |  |  |  |  |
|                      | Свойства                         |  |  |  |  |
|                      |                                  |  |  |  |  |

Рис. 39. Обозреватель объектов

3. В окне «Свойства базы данных — <Имя\_БД>» перейти на страницу «Файлы» и в столбце «Автоувеличение/максимальный размер» нажать на кнопку с тремя точками файла БД «Имя\_базы\_данных» (рис. 40).

| 间 Свойства базы данных - DL        |                            |                                    |                           |  |  |
|------------------------------------|----------------------------|------------------------------------|---------------------------|--|--|
| Выбор страницы                     | 🕄 Скрипт 🛛 🖛 🖪 Сп          | равка                              |                           |  |  |
| 📑 Общие                            |                            |                                    |                           |  |  |
| Файловые соуппы                    | MMG FORLI POURLY           | DI                                 |                           |  |  |
| Параметры                          | имя базы данных.           |                                    |                           |  |  |
| Отслеживание изменений             | <u>В</u> ладелец:          | sa                                 |                           |  |  |
| Разрешения                         | ✓ Использовать полі        | ютекстовое индексирование          |                           |  |  |
| Расширенные свойства               |                            |                                    |                           |  |  |
|                                    | <u>Ф</u> айлы базы данных: |                                    |                           |  |  |
|                                    | )                          | Автоувеличение/максимальный размер | Путь                      |  |  |
|                                    | DL                         | С шагом по 1 МБ до 300 МБ          | C:\Program Files\Micros   |  |  |
|                                    | DL_log                     | С шагом по 10% до 2097152 МБ       | ] C:\Program Files\Micros |  |  |
|                                    |                            |                                    |                           |  |  |
| Соединение                         |                            |                                    |                           |  |  |
| Сервер:<br>SECSERVER               |                            |                                    |                           |  |  |
| Соединение:<br>sa                  |                            |                                    |                           |  |  |
| Просмотреть свойства<br>соединения |                            |                                    |                           |  |  |
| Ходвыполнения                      |                            |                                    |                           |  |  |
| Готово                             | •                          | III                                | ۱.                        |  |  |
| We and                             |                            | Побавить                           | Vnanum                    |  |  |
|                                    |                            | Додавить                           | 2,40/010                  |  |  |
|                                    | ·                          | ОК                                 | Отмена                    |  |  |

#### Рис. 40. Свойства базы данных

4. Откроется окно, в котором возможно задать предельный размер БД (рис. 41).

| 📋 Изменить авторасширение для | DL 💌      |
|-------------------------------|-----------|
| Разрешить авторасширение      |           |
| Увеличение размера файлов     |           |
| 🔘 В процентах                 | 10 🚖      |
| В мегабайтах                  | 1         |
|                               |           |
| Максимальный размер файла     |           |
| Ограниченное (МБ)             | 5 000 🛬   |
| <u>Б</u> ез ограничений       |           |
|                               | ОК Отмена |

Рис. 41. Изменение предельного размера БД

### 4.2 Регистрация событий

События, связанные с БД, фиксируются в «Журнал СУД». Для более детального просмотра события, необходимо щелкнуть по нему два раза левой кнопкой мыши (рис. 42).

|                                                                                                    |                                                                                                    |                | _ = X                                                                                                    |
|----------------------------------------------------------------------------------------------------|----------------------------------------------------------------------------------------------------|----------------|----------------------------------------------------------------------------------------------------|
| Состояние Учетные записи д                                                                                                    | омена Параметры безопасности Контроль ресурсов домен 🛛 Жу                                                                                                    | рнал СУД Админ | истрирование на С                                                                                                    |
| Состояние Учетные записи д<br>ФОНОВИТЬ ОТКРЬ<br>ФАрхивировать<br>СУД<br>Категории Объекты DL<br>Агенты Windows Агенты ВИ<br>Сервер УД (WINSTEND6)<br>Фебаиlt<br>Фебаиlt | омена Параметры безопасности Контроль ресурсов домен жу<br>Э Журнал сервера безопасности (№4 из 29)<br>10<br>25<br>Время<br>12.03.2019 12:25:28<br>Имя компьютера<br>Источник<br>DL80<br>Событие<br>Редактирование политик безопасности<br>Дополнительно<br>Результат<br>Успех |                | истрирование на С<br>Событие<br>Редактирование политик без<br>Редактирование политик без |
|                                                                                                    | *                                                                                                    | +<br>Закрыть   | Веод компьютера в домен бе<br>Принудительный вывод комг<br>Синхронизация<br>Включение компьютера<br>Ввод компьютера в домен бе<br>Принудительный вывод комг<br>Синхронизация                                                                                                    |
|                                                                                                    | ● 11 12.03.2019 11:09:32 vcstend6.dl.local [                                                                                                    | DL80           | Ввод компьютера в ДБ, вклю 🔻                                                                                                    |

Рис. 42. Окно детального просмотра события

Во внешней БД сохраняются данные журналов клиентов с установленными агентами DL, а также журнала Сервера УД.

Для того, чтобы собрать журналы со всех клиентов, необходимо открыть дерево «Агенты Windows», выбрать Сервер УД в дереве объектов, перейти на вкладку «Состояние» → «Основное» и нажать на кнопку «Собрать журналы» (рис. 43).

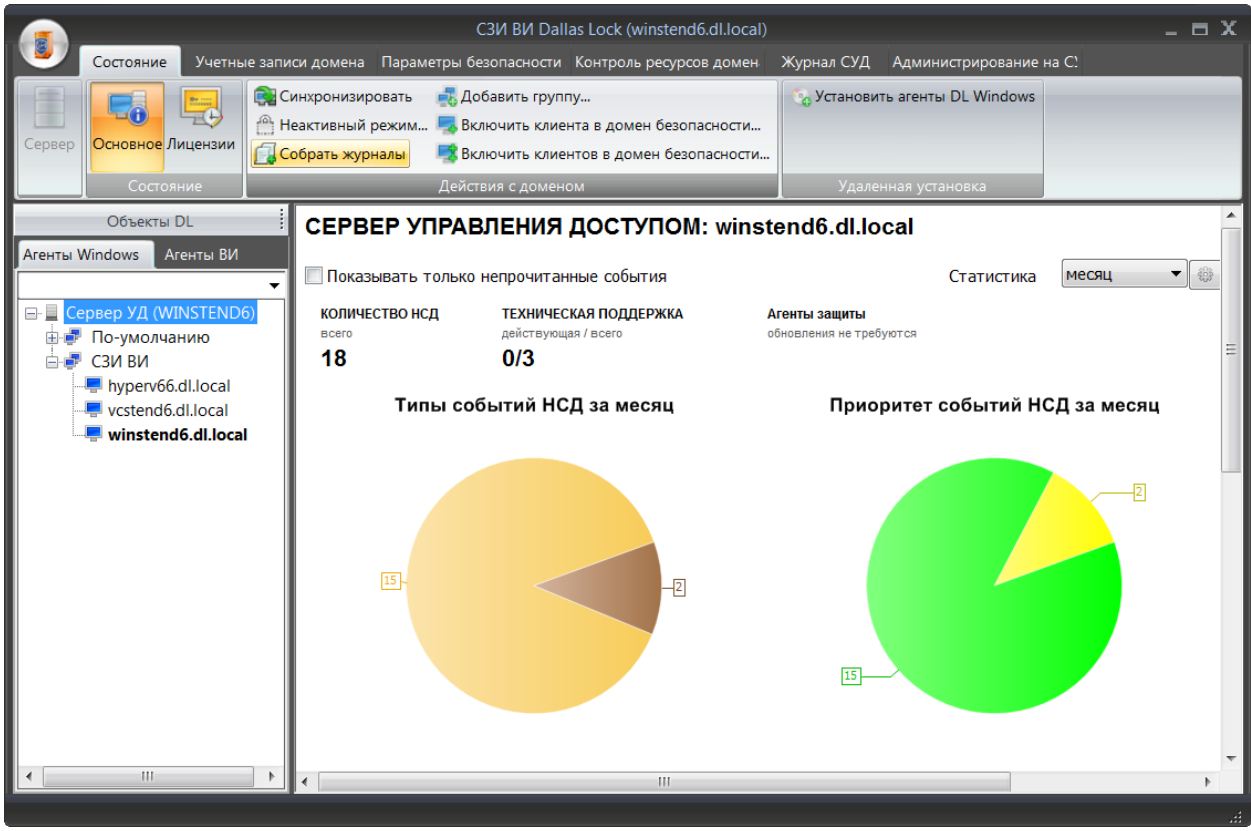

Рис. 43. Собрать все журналы всех Windows клиентов

Также возможно собрать журнал у определенного клиента, для этого необходимо открыть дерево Windows, выбрать нужного клиента в дереве объектов и перейти на вкладку «Журналы». Далее на панели «Действия с журналами» нажать на кнопку «Собрать журналы» (Рис. 44).

| СЗИ ВИ Dallas Lock (winstend6.dl.local<br>Состояние Учетные записи клиента Журналы                                    |                                                                                                    |                                                          |  |  |
|----------------------------------------------------------------------------------------------------|----------------------------------------------------------------------------------------------------|----------------------------------------------------------|--|--|
| Бсе<br>журнал Журнал упр. Журнал упр. Журнал упр. Журнал упр. Журнал упр. Журнал упр. Журнал Укурнал Укурнал МЭ       | <ul> <li>Экспорт</li> <li>Группировать записи</li> <li>Применить фильтр</li> <li>Настроить фильтр</li> </ul> | Собрать журналы<br>Удалить журнал<br>Удалить все журналы |  |  |
| Журналы                                                                                                    | Действия                                                                                                    | Действия с журналами                                     |  |  |
| Агенты Windows Агенты ВИ                                                                                              |                                                                                                    |                                                          |  |  |
| Сервер УД (WINSTEND6) [12]         По умолчанию [9]         Default         winstend6.dl.local [9]         C3И ВИ [3] |                                                                                                    |                                                          |  |  |

#### Рис. 44 Собрать журналы клиента

В случае возникновении сбоя при сохранении данных аудита, собранные файлы журналов хранятся на Сервере УД до тех пор, пока не будут загружены в БД. Зачистка файла журнала на клиенте выполняется только при успешной передаче файла.

Для просмотра собранных журналов с каждого отдельного клиента, необходимо во вкладке Windows перейти на уровень клиента и выбрать вкладку «Журналы» (Рис. 45). Формирование этих журналов и записей в них происходит на момент команды сбора от администратора, по настроенному расписанию, а также при периодическом сборе журналов в параметрах данного Сервера УД.

|                                                                                                    | CЗИ BИ Dallas Lock (winstend6.dl.local) |                                                               |                               |                                                      |              |                              |
|----------------------------------------------------------------------------------------------------|-----------------------------------------|---------------------------------------------------------------|-------------------------------|------------------------------------------------------|--------------|------------------------------|
| Состояние Учетные записи клиента Журналь                                                                       |                                         |                                                               |                               |                                                      |              |                              |
| Все Журнал Журнал упр. Журнал Журнал упр. Журнал Журнал упр. Журнал журнал упр. Журнал Журнал упр. Журнал упр. | Журнал<br>пакетов МЭ                    | Бруппировать записи<br>фильтр В Настроить группиров<br>рильтр | ку Собрат<br>Удалит<br>Удалит | гь журналы 🛛 🔯 Обновить<br>ь журнал<br>ь все журналы |              |                              |
| Журналы                                                                                                    |                                         | Действия                                                      | Д Д                           | ействия с журналами                                  |              |                              |
| Объекты DL                                                                                                    | і ID 🗸 Время                            | Пользователь ОС                                               | Источник                      | Результат                                            | Неверный пар | 🔺 Имя 🗸 Размер               |
| Агенты Windows Агенты ВИ                                                                                       | 1802 14.11.2022 12:08:2                 | 5 secServer                                                   | Удал.Админ                    | Успех                                                |              | process 2022-11-14 12 113 Kb |
|                                                                                                    | 1801 14.11.2022 11:56:04                | 4 DL\Admin                                                    | Разблокиро                    | <b>Y</b> cnex                                        |              | 📄 logon 2022-11-14 12 44 Kb  |
| Censen V/I (WINSTEND6) [12]                                                                                    | 1800 14.11.2022 11:49:39                | 9 anonymous                                                   | Удал. выход                   | Успех                                                |              | 📄 chPol 2022-11-14 12-0 1 Kb |
| По умолчанию (91                                                                                               | 1799 14.11.2022 11:49:2                 | 5 anonymous                                                   | Удал. вход R                  | Успех                                                |              | account 2022-11-14 1 2 Kb    |
| Default                                                                                                    | 1798 14.11.2022 11:22:18                | 8 anonymous                                                   | Удал. выход                   | Успех                                                |              | access 2022-11-14 12 20 Kb   |
| winstend6.dl.local [9]                                                                                         | 1797 14.11.2022 11:22:00                | 6 anonymous                                                   | Удал. вход Р                  | Успех                                                |              |                              |
| 😑 🚽 СЗИ ВИ [3]                                                                                                 | 1796 14.11.2022 10:49:3                 | 5 anonymous                                                   | Удал. выход                   | Успех                                                |              |                              |
|                                                                                                    | 1795 14.11.2022 10:49:22                | 2 anonymous                                                   | Удал. вход R                  | Успех                                                |              |                              |
| vcstend6.dl.local                                                                                              | 1794 14.11.2022 10:22:21                | 1 anonymous                                                   | Удал. выход                   | Ycnex                                                |              |                              |
| 1                                                                                                    | 4 1703 11 11 2022 10.22.00              |                                                               | V D                           |                                                      |              |                              |
|                                                                                                    | Рис. 45 Ж                               | урналы всех Wi                                                | ndows кл                      | пиентов                                              |              |                              |

Взаимодействие с журналами подробно описано в разделе 8.2 документа «Руководство по эксплуатации» ПФНА.501410.001 РЭ.

При необходимости администратор может подгрузить нужный экземпляр БД или подключиться к уже существующей, при условии, что нет противоречия между форматами таблиц, определенных в СЗИ ВИ и выгружаемых ею, и форматами таблиц существующей БД.

При использовании внешней БД реплицирование выполняется только для параметров безопасности сервера УД и настроек подключения Дублирование к БД. уровне журналов происходит на репликации самой базы данных и настраивается АИБ за рамками функциональных возможностей СЗИ.